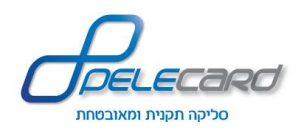

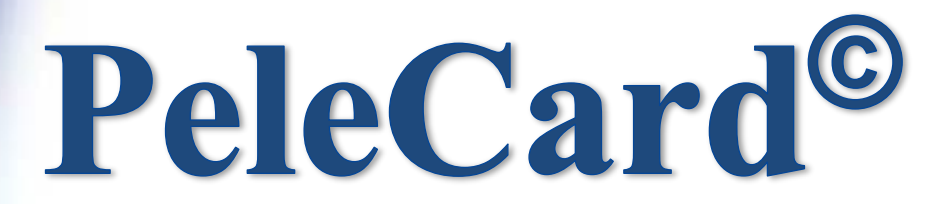

# Standardized and secure clearing

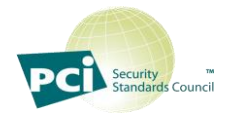

# **Iframe/Redirect 2.0**

**Programmer Manual** 

Version 2.0

04/2018

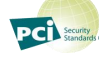

e P

7 Openheimer Street, Science Park, Rehovot 76701, Tel: 08-9467540 Fax: 08-6364007 www.pelecard.com

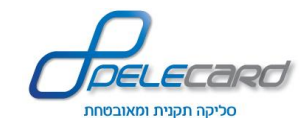

# Index

| General                                                                                                    |                                                                                                    |
|----------------------------------------------------------------------------------------------------|----------------------------------------------------------------------------------------------------|
| Useful Links                                                                                                    |                                                                                                    |
| Figure 1: Clearing Process                                                                                                    |                                                                                                    |
| Clearing Process Overview                                                                                                    |                                                                                                    |
| Landing Page Parameters Explanation                                                                                                    | 7                                                                                                    |
| JSON – Explanation                                                                                                    |                                                                                                    |
| Required Fields                                                                                                    |                                                                                                    |
| Optional fields                                                                                                    |                                                                                                    |
| CaptionSet                                                                                                    |                                                                                                    |
| MasterPass                                                                                                    |                                                                                                    |
| TAMAL - Invoice                                                                                                    | שגיאה! הסימניה אינה מוגדרת                                                                                                 |
|                                                                                                    |                                                                                                    |
| API Errors - Tamal                                                                                                    | שגיאה! הסימניה אינה מוגדרת                                                                                                 |
| API Errors - Tamal<br>Data integrity errors - Tamal                                                                                                    | שגיאה! הסימניה אינה מוגדרת<br>שגיאה! הסימניה אינה מוגדרת                                                                   |
| API Errors - Tamal<br>Data integrity errors - Tamal<br>Error codes - Tamal                                                                                                    | שגיאה! הסימניה אינה מוגדרת<br>שגיאה! הסימניה אינה מוגדרת<br>שגיאה! הסימניה אינה מוגדרת                                     |
| API Errors - Tamal<br>Data integrity errors - Tamal<br>Error codes - Tamal<br>PayPal                                                                                                    | שגיאה! הסימניה אינה מוגדרת<br>שגיאה! הסימניה אינה מוגדרת<br>שגיאה! הסימניה אינה מוגדרת<br>21                               |
| API Errors - Tamal<br>Data integrity errors - Tamal<br>Error codes - Tamal<br>PayPal<br>Pelecard-PayPal – Interface Purpose                                                                                                    | שגיאה! הסימניה אינה מוגדרת<br>שגיאה! הסימניה אינה מוגדרת<br>שגיאה! הסימניה אינה מוגדרת<br>21<br>23                         |
| API Errors - Tamal<br>Data integrity errors - Tamal<br>Error codes - Tamal<br>PayPal<br>Pelecard-PayPal – Interface Purpose<br>Opening a PayPal Sandbox Account                                                                                                    | שגיאה! הסימניה אינה מוגדרת<br>שגיאה! הסימניה אינה מוגדרת<br>שגיאה! הסימניה אינה מוגדרת<br>21<br>.23<br>23                  |
| API Errors - Tamal<br>Data integrity errors - Tamal<br>Error codes - Tamal<br>PayPal<br>Pelecard-PayPal – Interface Purpose<br>Opening a PayPal Sandbox Account<br>Work Process with PayPal                                                                                                    | שגיאה! הסימניה אינה מוגדרת<br>שגיאה! הסימניה אינה מוגדרת<br>שגיאה! הסימניה אינה מוגדרת<br>21<br>23<br>28                   |
| API Errors - Tamal<br>Data integrity errors - Tamal<br>Error codes - Tamal<br>PayPal<br>Pelecard-PayPal – Interface Purpose<br>Opening a PayPal Sandbox Account<br>Work Process with PayPal<br>PayPal Response                                                                                                    | שגיאה! הסימניה אינה מוגדרת<br>שגיאה! הסימניה אינה מוגדרת<br>שגיאה! הסימניה אינה מוגדרת<br>21<br>23<br>28<br>30             |
| API Errors - Tamal<br>Data integrity errors - Tamal<br>Error codes - Tamal<br>PayPal<br>Pelecard-PayPal – Interface Purpose<br>Opening a PayPal Sandbox Account<br>Work Process with PayPal<br>PayPal Response<br>Error codes – PayPal                                                                                                    | שגיאה! הסימניה אינה מוגדרת<br>שגיאה! הסימניה אינה מוגדרת<br>שגיאה! הסימניה אינה מוגדרת<br>21<br>23<br>28<br>30<br>35       |
| API Errors - Tamal<br>Data integrity errors - Tamal<br>Error codes - Tamal<br>PayPal<br>Pelecard-PayPal – Interface Purpose<br>Opening a PayPal Sandbox Account<br>Work Process with PayPal<br>PayPal Response<br>Error codes – PayPal<br>Appendix A - Parameters table (Output)                                                                           | שגיאה! הסימניה אינה מוגדרת<br>שגיאה! הסימניה אינה מוגדרת<br>שגיאה! הסימניה אינה מוגדרת<br>21<br>23<br>28<br>30<br>35<br>36 |
| <ul> <li>API Errors - Tamal</li> <li>Data integrity errors - Tamal</li> <li>Error codes - Tamal</li> <li>PayPal</li> <li>Pelecard-PayPal - Interface Purpose</li> <li>Opening a PayPal Sandbox Account</li> <li>Work Process with PayPal</li> <li>PayPal Response</li> <li>Error codes - PayPal</li> <li>Appendix A - Parameters table (Output)</li> </ul> | שגיאה! הסימניה אינה מוגדרת<br>שגיאה! הסימניה אינה מוגדרת<br>21<br>23<br>23<br>28<br>30<br>35<br>36<br>39                   |

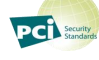

## General

Pelecard's new payment page: Iframe/Redirect 2.0 is a dynamic payment page created out of observing and understanding our client's needs and providing them with the best payment page for them.

#### Iframe/Redirect 2.0 features:

- HTML5/CSS3 Dynamic design, enabling our customers to easily create their own payment page design using a URL to their own designed CSS.
- Dynamic fields, enabling complete flexibility in choosing the payment terms.
- \* Responsive payment page, corresponding to various mobile devices.
- Detailed SandBox allows the programmer immediate checking of the payment page information and results.

You will learn of all these features and more in this interface document in order to get the best results out of Pelecard's payment page.

## Tip - You can use sandbox to build your payment page on test mode before going to production Useful Links

### Test\SandBox:

https://gateway20.pelecard.biz/sandbox

#### Shva Protocol:

http://mabat.net/572/documents/supporting%20documents/SHVA\_Protocol\_eng.pdf

#### Error Code List:

http://mabat.net/572/documents/supporting%20documents/Error\_Code\_List\_Eng.pdf

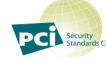

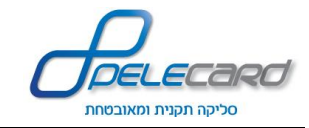

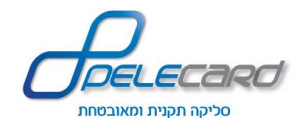

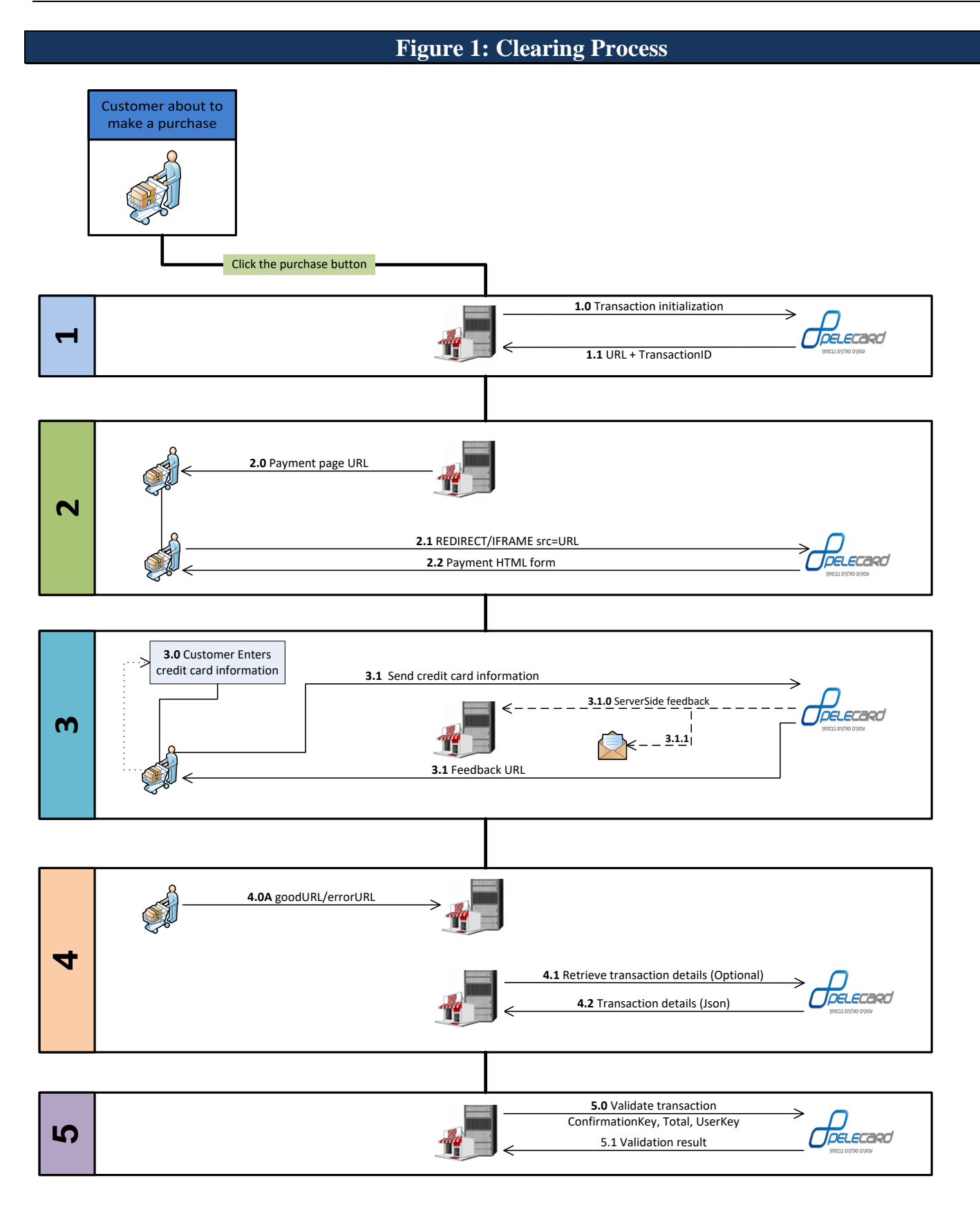

PCI Security Standards

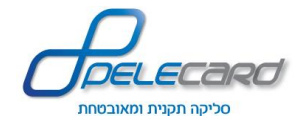

## **Clearing Process Overview**

#### 1. <u>Requesting data from Pelecard</u>

1.0 Sending parameters in a Json format to <u>https://gateway20.pelecard.biz/PaymentGW/init</u>.

1.1 Receiving a URL answer (containing TransactionID + URL).

#### 2. <u>Presenting the client with the payment page:</u>

2.0 Entering the URL to the Iframe/Redirect 2.0 source.

- 2.1 Requesting the payment page from Pelecard into the Iframe/Redirect payment page according to the URL.
- 2.2 Receiving the payment page HTML to the Iframe/Redirect page.

#### 3. Entering Credit Card details and executing payment:

3.0 Entering Credit Card details and pressing "Pay Now".

- 3.1 Sending request to Pelecard with payment details.
  - 3.1.0 If specified, receive ConfirmationKey and transaction details to a url of your choice server side.

3.1.1 If specified, receive ConfirmationKey and transaction details to an Email address of your choice – server side.

3.2 Receiving Pelecard's answer (Landing page parameters to the Feedback URL).

#### 4. Landing Page

There are 2 options to present the landing page:

- a. The stores landing page recommended.
- b. Using Pelecard's landing page.

#### a. Store's Landing Page:

If you are **working** with SSL, you can present the landing page within the Iframe or put *True* in the *feedbackOnTop* parameter.

If you are **not working** with SSL, putting *True* in the *feedbackOnTop* parameter **is obligated!** (See the parameters table).

#### b. <u>Move to Pelecard's Landing page and from there to the client's landing page (not in figure 1)</u>

Requesting Pelecard's *EndOfProcess* page according to *UseBuildInFeedBackPage* (see the parameters table).

The client can choose to present Pelecard's landing page within the Iframe or in a new page (*feedbackOnTop* parameter).

If the client works with SSL he can present his landing page within the Iframe, otherwise, the landing page will always be presented in a new page.

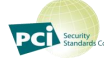

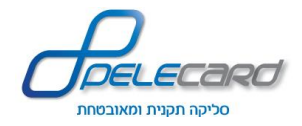

5. <u>Receiving the transaction details in Json format. Example:</u>

```
"terminal": "1234567",
"user": "JohnDoe",
"password": "132456789",
"TransactionId":"1a5b1c-1d1f6g-9h8j"
}
```

Sent as a Post request to <u>https://gateway20.pelecard.biz/PaymentGW/GetTransaction</u>.

#### 6. <u>Identify Transaction:</u>

6.0 The *ConfirmationKey* security mechanism is an advance forgery solution.

Every successful transaction creates a unique key (*ConfirmationKey*) attached to the *UserKey* and to the transaction's *total*.

Before closing the order, the store can validate the transaction by using ValidateByUniqueKey action.

6.1 Sending *ConfirmationKey*, *Total*, *UserKey* to <u>https://gateway20.pelecard.biz/PaymentGW/ValidateByUniqueKey</u>. JSON structure and parameter names:

```
{
    "ConfirmationKey": "1a5b1c-1d1f6g-9h8j ",
    "UniqueKey": "123456789",
    "TotalX100": "100",
}
```

- 6.2 Receiving an answer for the transaction's identification (1 Identified, 0 Error).
- The parameter name in the confirmation JSON is UniqueKey because in case there is no UserKey (was not sent in the initial JSON) you can perform confirmation using TransactionId instead.

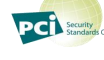

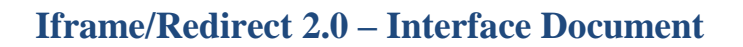

## Landing Page Parameters Explanation

The landing page receives the following parameters:

#### 1. PelecardStatusCode

Transaction status code. If "000" – Success, Else – see the Error Code Table

#### 2. PelecardTransactionId

Pelecard's unique Transaction identifier.

Can be used to fetch the transaction details along with some personal information (Terminal number + UserName + Password).

#### 3. ApprovalNo

Credit card's company approval number (Does not always contain a value).

#### 4. Token

Creates a Token If CreateToken=true (see the parameters table) or as a result from Registration Page (Does not always contain a value).

#### 5. ConfirmationKey

Advanced security mechanism to protect against forgeries. Used to identify a transaction. (Paragraph 5 in the clearing process).

#### 6. ParamX

Contains data from the client (see the parameters table).

#### 7. UserKey

Contains the transaction's unique identification from the client. Used to identify a transaction. (Paragraph 5 in the clearing process).

# ✤ You can get the parameters by POST or by GET according to *FeedbackDataTransferMethod* (see the parameters table).

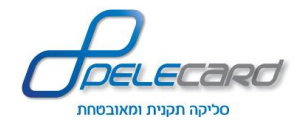

## **JSON – Explanation**

JSON is an object in a Key: Value pairs format.

It is possible to contain a JSON within a JSON (see SupportedCards example).

You must build a JSON in the same structure as in the Sandbox.

In .NET - http://msdn.microsoft.com/en-us/library/cc197957%28v=vs.95%29.aspx

<u>In PHP</u> - <u>http://php.net/manual/en/book.json.php</u>

#### **Example: JSON sent by Pelecard:**

The parameters in red are necessary for the payment page.

```
"terminal": "0962210",
"user": "testpelecard3",
"password": "Q3EJB8Ah",
"GoodURL": "https://gateway20.pelecard.biz/sandbox/landingpage",
"ErrorURL": "https://gateway20.pelecard.biz/sandbox/landingpage",
"ActionType": "J4",
"Currency": "1",
"Total": "100",
"CreateToken": "True",
"Language": "HE",
"CustomerIdField": "must",
"Cvv2Field": "must",
"MaxPayments": "12",
"MinPayments": "1",
"MinPaymentsForCredit": "7",
"FirstPayment": "auto",
"ShopNo": "001",
"ParamX": "test payment",
"CssURL": "https://gateway20.pelecard.biz/Content/Css/variant-he-1.css",
"LogoURL": "https://gateway20.pelecard.biz/Content/images/Pelecard.png",
}
```

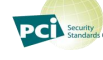

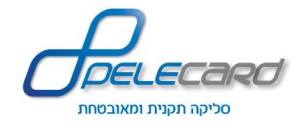

**Example: Answer sent by Pelecard with JSON:** 

```
"StatusCode": "000",
 "ErrorMessage": "operation success",
 "ResultData":{
     "TransactionId": "111e4629-a057-41f4-858b-550650ba9404",
     "ShvaResult": "000",
     "AdditionalDetailsParamX": "test payment",
     "Token": "",
     "DebitApproveNumber": "0000000",
     "ConfirmationKey": "cfa825d17b15efbd25ce71279eedf111",
     "VoucherId": "11-111-111",
      "TransactionPelecardId":11111,
     "CardHolderID":"123456789",
"CardHolderName":"",
      "CardHolderEmail":""
      "CardHolderPhone":""
     "ShvaFileNumber":11,
     "StationNumber":1,
     "Reciept":11,
     "JParam":4,
     "CreditCardNumber": "11******1111",
     "CreditCardExpDate": "0118",
     "CreditCardCompanyClearer":2,
     "CreditCardCompanyIssuer":2,
     "CreditCardStarsDiscountTotal":0,
     "CreditType":1,
      "CreditCardAbroadCard":1,
     "DebitType":1,
"DebitCode":50,
"DebitTotal":100,
     "DebitCurrency":"1",
     "TotalPayments":0,
     "FirstPaymentTotal":0,
     "FixedPaymentTotal":0,
     "shvaOutput": "000000000045****458022000212140000000100 00000002011
                                                                                   150
"CardHebName, "ויזה": '
     "CreditCardBrand":"2,"
     "ApprovedBy": "0,
     "CallReason": "3"
     "TransactionInitTime":"01/01/2015 11:11:11",
     "TransactionUpdateTime":"01/01/2015 11:11:11"
}
```

<u>JSON is a dynamic answer!</u> – There might be other parameters sent in addition to the *ResultData* (for example: Tamal, PayPal etc.)

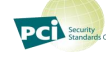

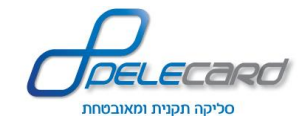

# **Required Fields**

| Parameter         | Description                       | Value                               |  |
|-------------------|-----------------------------------|-------------------------------------|--|
| user              | username                          | Issued by Pelecard                  |  |
| password          | password                          | Issued by Pelecard                  |  |
| terminal          | terminal number                   | Issued by Pelecard                  |  |
|                   |                                   | Test terminal for example - 0962210 |  |
| GoodURL           | The URL for approved transaction. |                                     |  |
| Total (In agorot) | Payment Sum in Agorot.            | 100 = 1 NIS                         |  |
| Currency          | Currency code                     | Example : NIS=1                     |  |

# **Optional fields**

| Parameter      | Description                                                                               |  |  |
|----------------|-------------------------------------------------------------------------------------------|--|--|
| ErrorUrl       | <b>Refused result URL</b> – when transaction fails.                                       |  |  |
| CancelURL      | Cancel URL address.                                                                       |  |  |
|                | If the buyer clicks on <b>Cancel</b> $\Rightarrow$ he will be forwarded to this address.  |  |  |
| ActionType     | Action Type:                                                                              |  |  |
|                | <u>J2</u> - Registering the Credit Card and Creating a Token.                             |  |  |
|                | With the Token you can charge the same card at a later time.                              |  |  |
|                | <u>J4</u> - Debit action. (Default)                                                       |  |  |
|                | <u>J5</u> - Approved Transaction.                                                         |  |  |
|                | Captures the line of credit with the total amount until the debit is sent [J4]            |  |  |
|                | transaction).                                                                             |  |  |
|                | If the captured amount is not consummated (with J4), the captured amount is released      |  |  |
|                | according to the shop's agreement with the credit card company.                           |  |  |
|                | You can make the debit (J4) transaction with the same amount or less then what was        |  |  |
|                | captured, but not a higher amount.                                                        |  |  |
|                | <u>J9</u> - Debit on hold. ( <mark>J109 bills J9</mark> ).                                |  |  |
|                | Creating a debit transaction that is not registered in SHVA. This transaction will not    |  |  |
|                | be transferred to the credit card companies until the shop will create a J109 transaction |  |  |
|                | that will debit the J9 transaction.                                                       |  |  |
|                |                                                                                           |  |  |
|                | Counter action is to be made in our ReST API using ClearPendingByUserKey                  |  |  |
|                | method, and sending in "userKey" the Transaction ID.                                      |  |  |
| QAResultStatus | Allows us to simulate good/error response for transaction.                                |  |  |
|                | Example:                                                                                  |  |  |
|                | To get a success response we will send 000                                                |  |  |
|                | To get false response we will send the status code we want to simulate                    |  |  |

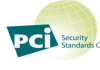

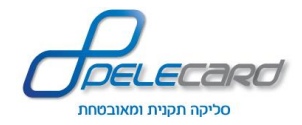

| Parameter                  | Description                                                                                          |  |  |
|----------------------------|----------------------------------------------------------------------------------------------------|--|--|
| Currency                   | Currency types.                                                                                      |  |  |
|                            | Important!                                                                                           |  |  |
|                            | Credit and Payments transactions allowed in ILS only!                                                |  |  |
|                            |                                                                                                    |  |  |
|                            | 1 -  □ NIS (Default)                                                                                 |  |  |
|                            | 2 - \$ (US)                                                                                          |  |  |
|                            | 978 - €                                                                                              |  |  |
| FreeTotal                  | Open Total amount field.                                                                             |  |  |
|                            | Remark:                                                                                              |  |  |
|                            | It True, the field will be displayed next to the original Total amount.                              |  |  |
|                            | The buyer will be able to add the wanted amount.                                                     |  |  |
|                            | <u>False</u> - Not displayed                                                                         |  |  |
|                            | True - Displayed                                                                                     |  |  |
| resultDataKeyName          | Name of the key that contains the POST data in the server side feedback. (Optional. Use              |  |  |
|                            | only when necessary)                                                                                 |  |  |
| ServerSideGoodFeedbackURL  | URL address for sending transaction details when transaction is successful - server side.            |  |  |
|                            | <b><u>Remark:</u></b> Clients who needs to open specific IP address in their FW, will need to enable |  |  |
|                            | 31.168.172.190.                                                                                      |  |  |
| ServerSideErrorFeedbackURL | URL address for sending transaction details when transaction fails from shva - server side.          |  |  |
|                            | <b><u>Remark:</u></b> Clients who needs to open specific IP address in their FW, will need to enable |  |  |
|                            | 31.168.172.190.                                                                                      |  |  |
| NotificationGoodMail       | Mail address for sending transaction details when transaction is successful.                         |  |  |
|                            | The Store mail.                                                                                      |  |  |
|                            | The mail will be sent to the <b>store</b> . Do not confuse with the mail address entered by the      |  |  |
|                            | buyer.                                                                                               |  |  |
| NotificationErrorMail      | Mail address for sending transaction details when transaction fails from shva.                       |  |  |
|                            | The Store mail.                                                                                      |  |  |
|                            | The mail will be sent to the <b>store</b> . Do not confuse with the mail address entered by the      |  |  |
|                            | buyer.                                                                                               |  |  |
| NotificationFailMail       | Mail address for sending transaction details when something went wrong during the the                |  |  |
|                            | transaction process.                                                                                 |  |  |
|                            | The mail will be sent to the <b>store</b> . Do not confuse with the mail address entered by the      |  |  |
|                            | buyer.                                                                                               |  |  |
| CreateToken                | Create a Token.                                                                                      |  |  |
|                            | <u>False</u> – Default.                                                                              |  |  |
|                            | True                                                                                                 |  |  |
| TokenForTerminal           | Creating a token from terminal A to terminal B.                                                      |  |  |
|                            | Insert the Terminal number in which you want to create the token on.                                 |  |  |

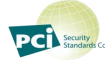

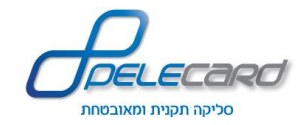

| Parameter            | Description                                                                                  |  |  |
|----------------------|----------------------------------------------------------------------------------------------|--|--|
| Language             | Choose a language.                                                                           |  |  |
|                      | To use the English/Russian or any other language written from left to right, first choose    |  |  |
|                      | the Language (for fixing the writing direction from left to right and vice versa) and change |  |  |
|                      | the <b>CSSURL</b> to the right CSS (en).                                                     |  |  |
|                      | <u>HE</u> – Hebrew (Default)                                                                 |  |  |
|                      | <u>EN</u> – English                                                                          |  |  |
|                      | <u>RU</u> – Russian                                                                          |  |  |
| CardHolderName       | Card Holder Name.                                                                            |  |  |
|                      | Hide - Not displayed (Default).                                                              |  |  |
|                      | Must - Displayed empty. Mandatory.                                                           |  |  |
|                      | <u>Optional</u> - Displayed empty. Optional.                                                 |  |  |
| CustomerIdField      | Card Holder ID.                                                                              |  |  |
|                      | Optional - Displayed empty. Optional (Default).                                              |  |  |
|                      | <u>Value</u> - Displayed with the value. Mandatory.                                          |  |  |
|                      | Must - Displayed empty. Mandatory.                                                           |  |  |
|                      | Input Value - The value is transferred from the site. When choosing this option, the field   |  |  |
|                      | is mandatory.                                                                                |  |  |
| CustomerAddressField | Street and house number                                                                      |  |  |
|                      | Optional - Displayed empty. Optional (Default).                                              |  |  |
|                      | <u>Must</u> - Displayed empty. Mandatory.                                                    |  |  |
|                      | Input Value -The value is transferred from the site. When choosing this option, the field    |  |  |
|                      | is mandatory.                                                                                |  |  |
| CustomerCityField    | City                                                                                         |  |  |
|                      | Optional - Displayed empty. Optional (Default).                                              |  |  |
|                      | <u>Must</u> - Displayed empty. Mandatory.                                                    |  |  |
|                      | Input Value -The value is transferred from the site. When choosing this option, the field    |  |  |
|                      | is mandatory.                                                                                |  |  |
| CustomerIndexField   | Postal code                                                                                  |  |  |
|                      | Optional - Displayed empty. Optional (Default).                                              |  |  |
|                      | <u>Must</u> - Displayed empty. Mandatory.                                                    |  |  |
|                      | Input Value -The value is transferred from the site. When choosing this option, the field    |  |  |
|                      | is mandatory.                                                                                |  |  |
| CustomerCountryField | Country                                                                                      |  |  |
|                      | Optional - Displayed empty. Optional (Default).                                              |  |  |
|                      | <u>Must</u> - Displayed empty. Mandatory.                                                    |  |  |
|                      | Input Value -The value is transferred from the site. When choosing this option, the field    |  |  |
|                      | is mandatory.                                                                                |  |  |
|                      |                                                                                              |  |  |

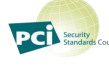

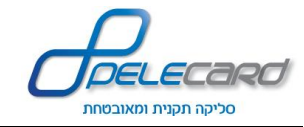

| Parameter                  | Description                                                                                       |  |  |
|----------------------------|---------------------------------------------------------------------------------------------------|--|--|
| Cvv2Field                  | <b>CVV field</b> (3 digits at the back of the credit card. If Amex – 4 digits in the front of the |  |  |
|                            | credit card).                                                                                     |  |  |
|                            | Optional - Displayed empty. Optional (Default).                                                   |  |  |
|                            | <u>Must</u> - Mandatory.                                                                          |  |  |
|                            | Hide - Not displayed.                                                                             |  |  |
| EmailField                 | Card Holder Email                                                                                 |  |  |
|                            | Hide - Not displayed. (Default).                                                                  |  |  |
|                            | <u>Value</u> - Value Displayed in the field. Mandatory.                                           |  |  |
|                            | <u>Must</u> - Displayed empty. Mandatory.                                                         |  |  |
|                            | Optional - Displayed empty. Optional.                                                             |  |  |
|                            | Pelecard returns the mail address to the site. It is the programmer's responsibility to use       |  |  |
|                            | this mail address and send the purchaser an informative mail to.                                  |  |  |
| TelField                   | Card Holder Phone Number                                                                          |  |  |
|                            | Hide - Not displayed. (Default).                                                                  |  |  |
|                            | <u>Value</u> - Value Displayed in the field. Mandatory.                                           |  |  |
|                            | <u>Must</u> - Displayed empty. Mandatory.                                                         |  |  |
|                            | <u>Optional</u> - Displayed empty. Optional.                                                      |  |  |
| SplitCCNumber              | Card Number field divided to 4 groups of 4 digits.                                                |  |  |
|                            | <u>False</u> - (Default)                                                                          |  |  |
|                            | True                                                                                              |  |  |
| FeedbackOnTop              | Landing page after committing the transaction – Iframe only!                                      |  |  |
|                            | False - Referral within the Iframe page (Default).                                                |  |  |
|                            | <u>True</u> - Referral in the hosting page.                                                       |  |  |
|                            | Sites without SSL that want a landing page within the Iframe will enter True in the               |  |  |
|                            | UseBuildInFeedbackPage field.                                                                     |  |  |
|                            | After opening Pelecard's landing page within the Iframe, the buyer will be redirected to          |  |  |
|                            | the GoodURL in the Hosting Page (outside the Iframe).                                             |  |  |
| FeedbackDataTransferMethod | The method which the parameters will be transferred to the landing page                           |  |  |
|                            | <u>GET</u> - Integrated in the URL (Defualt).                                                     |  |  |
|                            | <u>POST</u> - Transferred as a form.                                                              |  |  |
| UseBuildInFeedbackPage     | Present Pelecard's Landing Page at the end of the transaction.                                    |  |  |
|                            | <u>False</u> - The buyer will be redirected to the stores GoodURL/ErrorURL at the end of          |  |  |
|                            | the transaction (Default).                                                                        |  |  |
|                            | <u>True</u> - Presents a standard approval/refusal transaction page.                              |  |  |
|                            | Pressing the confirm button will redirect the buyer to the stores                                 |  |  |
|                            | GoodURL/ErrorURL.                                                                                 |  |  |
|                            |                                                                                                   |  |  |

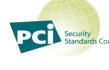

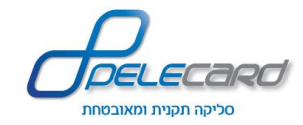

| Parameter              | Description                                                                                    |  |  |
|------------------------|------------------------------------------------------------------------------------------------|--|--|
| MaxPayments            | Maximum Payments.                                                                              |  |  |
|                        | 12 - Default.                                                                                  |  |  |
| MinPayments            | Minimum Payments.                                                                              |  |  |
|                        | 1 - Default.                                                                                   |  |  |
|                        | If the minimum and maximum payments is 1 – the field will not be displayed.                    |  |  |
|                        | If the minimum and maximum payments are the same and bigger then 1 – you must also             |  |  |
|                        | enter Minimum payments for credit.                                                             |  |  |
| MinPaymentsForCredit   | Defining a Credit Type Payment.                                                                |  |  |
|                        | The number represents the minimal payments required to determine the transaction as a          |  |  |
|                        | Credit Payment Transaction.                                                                    |  |  |
|                        | Set according to the agreement with the credit card company.                                   |  |  |
|                        | • If you want to deny the credit payments options, enter a value greater then the              |  |  |
|                        | maximum payments value.                                                                        |  |  |
|                        | • If you enter 0 or "null" - the transaction will be <b>payments transaction only</b> (and not |  |  |
|                        | credit transaction).                                                                           |  |  |
| FirstPayment           | <u>Auto</u> - Automatically calculated (Default). Closed for editing.                          |  |  |
|                        | Manual - The field is open for buyers editing.                                                 |  |  |
|                        | XXX(number) - Minimal payment amount - open for buyers editing.                                |  |  |
|                        | The primal amount must be lower from the purchase amount.                                      |  |  |
| DisabledPaymentNumbers | Disable a number of payments that you don't want to use.                                       |  |  |
|                        | Example                                                                                        |  |  |
|                        | If we configure 12 payments and we don't want to let our client pick 2 payments, we need       |  |  |
|                        | to send DisabledPaymentNumbers=2.                                                              |  |  |
|                        |                                                                                                |  |  |
| AuthNum                | Approval Number                                                                                |  |  |
|                        | Send an approval number (if exists).                                                           |  |  |
| ShopNo                 | Shop/Cash Register number                                                                      |  |  |
|                        | 001 - Default (up to 999 shop numbers).                                                        |  |  |
| ParamX                 | Additional Details                                                                             |  |  |
|                        | 19 characters Max.                                                                             |  |  |
|                        | Numbers or small caps English letters only.                                                    |  |  |
|                        | Helps in tracking, identifying and matching transactions.                                      |  |  |
| ShowXParam             | Show Additional Details in the Payment Page                                                    |  |  |
|                        | <u>False</u> - Default                                                                         |  |  |
|                        | True                                                                                           |  |  |
| AddHolderNameToXParam  | Add Card Holder Name to Additional Details                                                     |  |  |
|                        | <u>False</u> - Default                                                                         |  |  |
|                        | True                                                                                           |  |  |
|                        | Separated with '#'.                                                                            |  |  |

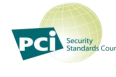

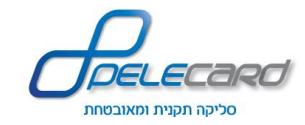

| Parameter               | Description                                                                                |  |  |
|-------------------------|--------------------------------------------------------------------------------------------|--|--|
| UserKey                 | Unique transaction identifier – Client side                                                |  |  |
|                         | Up to 50 characters.                                                                       |  |  |
|                         | Enables validation at the end of the payment process combined with ConfirmationKey.        |  |  |
| SetFocus                | Focus on a Payment Page field                                                              |  |  |
|                         | <u>Empty</u> - No Focus (Default)                                                          |  |  |
|                         | <u>CC</u> - Focus on Credit Card Number                                                    |  |  |
|                         | <u>CCH</u> - Focus on Credit Card Holder (Make sure that Credit Card Holder's field is     |  |  |
|                         | not in <i>Hide</i> ).                                                                      |  |  |
| CssURL                  | Hyper Link to a CSS file – implementing a custom made design                               |  |  |
|                         | If not entered, uses Pelecard's default CSS.                                               |  |  |
| topText                 | Upper Header                                                                               |  |  |
| BottomText              | Lower Header                                                                               |  |  |
| LogoURL                 | Link to the stores Big Logo File                                                           |  |  |
| ShowCofirmationCheckBox | Confirmation Check Box                                                                     |  |  |
|                         | False - Does not appear. Default                                                           |  |  |
|                         | <u>True</u> - Display the Checkbox. Not checked. Mandatory.                                |  |  |
|                         | Checked - Like True, Checked as default.                                                   |  |  |
| TextOnConfirmationBox   | Free text that will be displayed to the buyer to confirm the purchase.                     |  |  |
|                         | When entering the URL to the ConfirmationLink the field value will become a hyperlink      |  |  |
|                         | to that URL.                                                                               |  |  |
| ConfirmationLink        | TextOnConfirmationBox Hyperlink Address                                                    |  |  |
|                         | If TextOnConfirmationBox is empty, the hyperlink will not be created.                      |  |  |
| HiddenPelecardLogo      | Presenting/Hiding Pelecard's Logo                                                          |  |  |
|                         | <u>False</u> - Displays the logo( Default)                                                 |  |  |
|                         | <u>True</u> - Not displayed                                                                |  |  |
| AllowedBINs             | BIN numbers List (credit card's 6 first digits) in order to limit the use of certain cards |  |  |
|                         | Example: 458045, 520041. Only cards that match the list will be charged.                   |  |  |
| BlockedBINs             | BIN numbers List (credit card's 6 first digits) in order to limit the use of certain cards |  |  |
|                         | Example: 458045, 520041. Cards that match the list will NOT be charged.                    |  |  |
| SupportedCards          | Determine the Logo display of the Supported Cards                                          |  |  |
|                         | <u>False</u> - The supported card will not be displayed.                                   |  |  |
|                         | <u>True</u> - The supported card will be displayed.                                        |  |  |
|                         | "SupportedCards": {                                                                        |  |  |
|                         | "Amex": "False",                                                                           |  |  |
|                         | "Diners": "False",                                                                         |  |  |
|                         | "Isra": "False",                                                                           |  |  |
|                         | "Master": "False",                                                                         |  |  |
|                         | "Visa": "False"                                                                            |  |  |
|                         |                                                                                            |  |  |

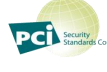

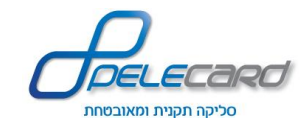

| Para                  | meter      | Description                                                                                |  |
|-----------------------|------------|--------------------------------------------------------------------------------------------|--|
| CustomCanRetrayErrors |            | An array of error codes recognized by SHVA and give the customer the possibility of        |  |
|                       |            | leaving the user the same page without redirecting to the beginning of the process with an |  |
|                       |            | error text that the customer chooses the same error code.                                  |  |
|                       |            | Error codes enabled in addition to the error codes that are already enforced today by us   |  |
|                       |            | and they will remain on the same page as the user (step 3 in the clearing process) for     |  |
|                       |            | example: credit card number. The new parameter is set as follows:                          |  |
|                       |            | • Note Code error code field should be without the leading zeros.                          |  |
|                       |            | "CustomCanRetrayErrors":                                                                   |  |
|                       |            | [{                                                                                         |  |
|                       |            | "Code": "6",                                                                               |  |
|                       |            | " לא תקינים CVV תעודת זהות או "                                                            |  |
|                       |            | },                                                                                         |  |
|                       |            |                                                                                            |  |
|                       |            | "Code": "7",                                                                               |  |
|                       |            | "Description": "קוד אישור אינו חוקי"                                                       |  |
|                       |            | }]                                                                                         |  |
| OrderDetails          |            | Product/Transaction Description                                                            |  |
|                       |            | You can send up to 5 Text Lines (TextLine15).                                              |  |
|                       |            | Every Text Line will be displayed in a different line.                                     |  |
|                       |            | It is Recommended NOT to use HTML tags (it is not guaranteed that the HTML tags are        |  |
|                       |            | supported in all browsers).<br>Accessibility mode for iframe redirect                      |  |
| Accessibility Mo      | de         | False - Default.                                                                           |  |
|                       |            | True - Display Accessibility mode.                                                         |  |
|                       | UserData1  |                                                                                            |  |
|                       | UserData2  |                                                                                            |  |
|                       | UserData3  |                                                                                            |  |
|                       | UserData4  |                                                                                            |  |
|                       | UserData5  |                                                                                            |  |
|                       | UserData6  |                                                                                            |  |
|                       | UserData7  | Free text fields.                                                                          |  |
| UserData              | UserData8  | These fields are not sent to SHVA.                                                         |  |
|                       | UserData9  | These fields return with transaction details.                                              |  |
|                       | UserData10 |                                                                                            |  |
|                       | UserData11 |                                                                                            |  |
|                       | UserData12 |                                                                                            |  |
|                       | UserData13 |                                                                                            |  |
|                       | UserData14 |                                                                                            |  |
|                       | UserData15 |                                                                                            |  |

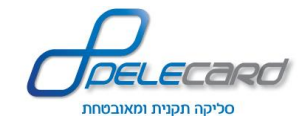

#### CaptionSet

Fields for entering different languages.

Mark  $\checkmark$  in the Captionset box and enter the text you want.

You can change the field names in English or any other desired language.

In order to control the right direction – Choose the language (English/Hebrew) in *–Language* and enter the right CSS.

| Parameter  | Description                                                                                             |                                             |  |
|------------|----------------------------------------------------------------------------------------------------|---------------------------------------------|--|
| CaptionSet | Empty - Default.                                                                                        |                                             |  |
|            | $\checkmark$ - Fill the fields with the desired language (The translation is the shop's responsibility) |                                             |  |
|            | After filling the caption fields this will be the page's default language.                              |                                             |  |
|            | cs_header_payment                                                                                       | "Payment By Credit Card"                    |  |
|            | cs_header_registeration                                                                                 | "Registration By Credit Card"               |  |
|            | cs_holdername                                                                                           | "Card Holder Name"                          |  |
|            | cs_cardnumber                                                                                           | "Credit Card Number"                        |  |
|            | cs_expiration                                                                                           | "Expiration Date"                           |  |
|            | cs_id                                                                                                   | "Id / SSN / Passport"                       |  |
|            | cs_cvv                                                                                                  | "CVV"                                       |  |
|            | cs_payments                                                                                             | "Number of payments"                        |  |
|            | cs_xparam                                                                                               | "Additional Details"                        |  |
|            | cs_total                                                                                                | "Total"                                     |  |
|            | cs_supported_cards                                                                                      | "Cards accepted as payment on this website" |  |
|            | cs_orderdetails                                                                                         | "Order Details"                             |  |
|            | cs_generaldetails                                                                                       | "General Details"                           |  |
|            | cs_mustfields                                                                                           | "Mandatory Fields"                          |  |
|            | cs_submit                                                                                               | "Pay Now"                                   |  |
|            | cs_paypal_btn                                                                                           | "Pay With PayPal"                           |  |
|            | cs_cancel                                                                                               | "Cancel"                                    |  |
|            | cs_eop_status_good                                                                                      | "Transaction made successfully"             |  |
|            | cs_eop_status_bad                                                                                       | "Transaction failed"                        |  |
|            | cs_eop_goto_site                                                                                        | "To go back to the site click here "        |  |
|            | cs_eop_free_text                                                                                        | "Free text in transaction page"             |  |
|            | cs_free_total                                                                                           | "Add to total"                              |  |
|            | cs_first_payment                                                                                        | "First payment"                             |  |
|            | cs_each_payment                                                                                         | "Each payment"                              |  |
|            | cs_email                                                                                                | "Email"                                     |  |
|            | cs_phone                                                                                                | "Phone"                                     |  |
|            | cs_credit                                                                                               | "(Credit payments)"                         |  |
|            | cs_approval_no                                                                                          | "Approval Number"                           |  |
|            | cs_voucher_no                                                                                           | "Voucher Number"                            |  |

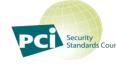

#### MasterPass - from Isracard Inc (MasterCard Inc)

To Allow Transactions with "Buy With MasterPass" button in your site you need the following to be made.

- 1) Add terminal without cvv, that is opened for ParamZ With Shva.
- 2) Add the terminal to MasterPass Service by our Support representative.
- 3) Send us the acquirer Shopping chart as part of the Jason request you pass to our Gateway as followed.

| field                                                                                                    |                              |                    | Des                | cription & Values                   |  |
|----------------------------------------------------------------------------------------------------|------------------------------|--------------------|--------------------|-------------------------------------|--|
| user                                                                                                    | Username used for masterpass |                    | Issued             | Issued by Pelecard                  |  |
| password                                                                                                    | Password used for masterpass |                    | Issued by Pelecard |                                     |  |
| terminal                                                                                                    | terminal number used for     | r masterpass       | Issued             | Issued by Pelecard                  |  |
|                                                                                                    |                              |                    | Test te            | erminal for example - 0962210       |  |
| ShoppingCart                                                                                                    |                              | <u>Fill</u>        |                    |                                     |  |
|                                                                                                    |                              | 🖌 - Fill           | the fiel           | ds with the desired language (The   |  |
|                                                                                                    |                              | translation is the | he shop            | 's responsibility).                 |  |
|                                                                                                    |                              | CurrencyCode       | ;                  | Currency code                       |  |
|                                                                                                    |                              |                    |                    | ILS – NIS                           |  |
|                                                                                                    |                              |                    |                    | USD - \$                            |  |
|                                                                                                    |                              |                    |                    | EUR -€                              |  |
|                                                                                                    |                              | Subtotal           |                    | Total must be equal to total of all |  |
|                                                                                                    |                              |                    |                    | items                               |  |
|                                                                                                    |                              | ShoppingChar       | tItems             | Shopping Chart Items Array          |  |
|                                                                                                    |                              | Description        |                    | Description of the item             |  |
| Info requested for each                                                                                                    | ShopChart Item               | Quantity           |                    | Number of items                     |  |
|                                                                                                    | i ShopChart Reni             | Value              |                    | Price                               |  |
|                                                                                                    |                              | ImageURL           |                    | Url to item photo                   |  |
| IntrageOKL       Off to ftell photo         Shopping Chart Object for masterpass described as followed:       "MasterPass": {         "MasterPass": {       "'eterminal": "0962210",         "user": "peletest",       "'eterminal": "0962210",         "user": "peletest",       "'eterminal": "Description": "Pelecard@2013",         "Subtotal": "2",       "Subtotal": "2",         "Subtotal": "2",       "Subtotal": "2",         "Subtotal": "2",       "Subtotal": "1",         "Quantity": "1",       "Quantity": "1",         "Walue": "1",       "imageURL": " http://compass.xboxlive.com/assets/b0/54/b0546f20-ef47-4eba-8175-9805bf9e4b57.png?n=Jericho_Bundle_One.png"         }       {         "Description": "xbox",       "Quantity": "1",         "Uauntity": "1",       "uauntity": "1",         "Wauet: "1",       "uauntity": "1",         "Wauet: "1",       "uauntity": "1",         "Wauet: "1",       "uauntity": "1",         "Wauet: "1",       "uauntity": "1",         "Wauet: "1",       "uauntity": "1",         "Wauet: "1",       "uauntity": "1",         "Wauet: "1",       "uauntity": "1",         "Wauet: "1",       "uauntity": "1",         "Wauet: "1",       "uauntity": "1",         "Wauet: "1",       "uauntity": "1", |                              |                    |                    |                                     |  |

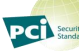

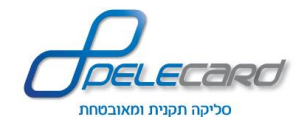

| Ezcount          |                                                |                                  |  |  |
|------------------|------------------------------------------------|----------------------------------|--|--|
| Parameter        | Description                                    | Value                            |  |  |
| docType          | Document type produced.                        | Heshbonit Mas- invoice           |  |  |
|                  |                                                | Heshbonit Mas Kabala- invrec     |  |  |
|                  |                                                | Kabala- receipt                  |  |  |
|                  |                                                | Donate - trec                    |  |  |
| api_key          | Business id                                    |                                  |  |  |
| api_email        | Business owner email                           |                                  |  |  |
| developer_email  | Developer email or contact email, to receive   |                                  |  |  |
|                  | api problems.                                  |                                  |  |  |
| transaction_id   | Transaction id                                 |                                  |  |  |
| description      | Document description                           |                                  |  |  |
| lang             | Document Language                              | he – Hebrew                      |  |  |
|                  |                                                | en – English                     |  |  |
| customer_name    | Clinet Name                                    |                                  |  |  |
| customer_email   | Client will receive the Document in his email. |                                  |  |  |
| customer_crn     | The Business company number/ID                 |                                  |  |  |
| customer_address | Client address                                 |                                  |  |  |
| customer_phone   | Client phone number                            |                                  |  |  |
| comment          | Comment inside the document                    |                                  |  |  |
| email_text       | Email additional text                          |                                  |  |  |
| dont_send_email  | When set the system will not send email to     | false- send (Default)            |  |  |
|                  | the client and will only create a document.    | true - don't send                |  |  |
| send_copy        | send copy of the document to the owner of      | False - don't send (Default)     |  |  |
|                  | the document,                                  | true - send                      |  |  |
| item             | must be an array of items:                     | "item] :"                        |  |  |
|                  | details – item description                     | }                                |  |  |
|                  | amount - item quantity                         | " details": "test,"              |  |  |
|                  | price – item price                             | " amount'': ''1,"                |  |  |
|                  |                                                | " price'': ''100,"               |  |  |
|                  |                                                | " discount_price"" :"            |  |  |
|                  |                                                | {                                |  |  |
|                  |                                                |                                  |  |  |
| vat_type         | Vat calculation                                | INC – show vat calculation       |  |  |
|                  |                                                | Non – don't show vat calculation |  |  |
|                  |                                                |                                  |  |  |

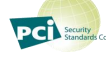

## Example: Json payment request + create invoice:

```
The Total amount transferred to the Iframe must be equal to the total amount including tax on the invoice.
{
"terminal": "0962210",
"user": "peletest",
"password": "Pelecard@2013",
"GoodURL": "https://gateway20.pelecard.biz/sandbox/landingpage",
"ErrorURL": "https://gateway20.pelecard.biz/sandbox/landingpage",
"ActionType": "J4",
"Currency": "1",
"Total": "1000",
"MaxPayments": "12",
"MinPayments": "1",
"ParamX": "test payment",
"EZcountParameters": {
 "type": "320",
 "api key": "a14398d1c5ecde4b972c0563df80e4703317f6bc566f371cfcbc27a734f44670",
 "api_email": "info@info.co.il",
 "developer_email": "info@info.co.il",
 "customer_name": "moshe",
 "customer_email": "test@pelecard.co.il",
 "customer_address": "hertzel 13",
 "lang": "he",
 "dont_send_email": "false",
 "vat_type": "INC",
 "item": [
 {
  "details": "test 1",
  "amount": "1",
  "price": "500",
  "discount_price": ""
 },
 {
  "details": "test 2",
  "amount": "1",
  "price": "500",
  "discount price": ""
 }
]
}
}
```

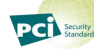

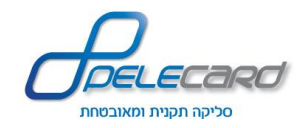

| Icount           |                                                |                                           |  |  |
|------------------|------------------------------------------------|-------------------------------------------|--|--|
| Parameter        | Description                                    | Value                                     |  |  |
| doctype          | Document type produced.                        | Heshbonit Mas- invoice                    |  |  |
|                  |                                                | Heshbonit Mas Kabala- invrec              |  |  |
|                  |                                                | Kabala- receipt                           |  |  |
|                  |                                                | Donate - trec                             |  |  |
| cid              | Business id                                    | For test - peletest                       |  |  |
| user             | Icount user name                               | For test - helpdesk                       |  |  |
| pass             | Icount password                                | For test - 230122                         |  |  |
| custom_client_id | Client number                                  |                                           |  |  |
| client_name      | The name of the client                         |                                           |  |  |
| vat_id           | Client id number                               |                                           |  |  |
| email_to         | Client Email (this email will receive the      | • Must send value 1 in the parameter      |  |  |
|                  | Document)                                      | send_email                                |  |  |
| email            | Client email in icount system                  |                                           |  |  |
| send_email       | Client will receive the Document in his email. | Empty – don't send                        |  |  |
|                  |                                                | 1-send                                    |  |  |
| email_lang       | Document Language                              | he – Hebrew                               |  |  |
|                  |                                                | en – English                              |  |  |
| hidenis          | Hide currency exchange                         | Empty – show currency exchange            |  |  |
|                  |                                                | 1 – don't show currency exchange          |  |  |
| email_to_me      | Sending document to business owner             | Empty – don't send                        |  |  |
|                  |                                                | 1-send                                    |  |  |
| discount_incvat  | Discount                                       | Total must be equal to total of all items |  |  |
|                  |                                                | minus Discount Amount                     |  |  |
| doc_title        | Document title                                 | Needs to configure in icount system:      |  |  |
|                  |                                                |                                           |  |  |
| hwc              | Document comments                              |                                           |  |  |
| description      | Product name                                   |                                           |  |  |
| unitprice_incvat | Product amount                                 |                                           |  |  |
| quantity         | Product Quantity                               |                                           |  |  |

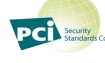

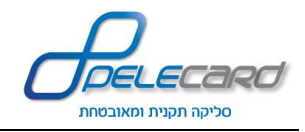

# Example: Json payment request + create invoice:

The Total amount transferred to the Iframe must be equal to the total amount including tax on the invoice.

- }
- " terminal'': "0962210,"
- " user": "PeleTest,"
- " password": "Pelecard@2013,"
- " GoodURL'': "https://gateway20.pelecard.biz/sandbox/landingpage,"
- "ErrorURL'': ''https://gateway20.pelecard.biz/sandbox/landingpage,"
- "ActionType": "J4,"
- " Currency": "1,"
- " Total": "100,"
- " MaxPayments": "12,"
- " MinPayments": "1,"
- " ShopNo": "001,"
- " ParamX'': ''test payment,"
- " CssURL'': "https://gateway20.pelecard.biz/Content/Css/variant-he-1.css,"
- "LogoURL'': "https://gateway20.pelecard.biz/Content/images/Pelecard.png,"
- "ICountInvoice} :"
- " docType": "invrec,"
- " cid": " Peletest ,"
- " user": " helpdesk ,"
- " pass'': " 230122 ,"
- " client\_name": "Alexandra,"
- " send\_email": "1,"
- " email\_to": "test@pelecard.co.il,"
- " doc\_title": "Invoice from sandbox with credit card,"
- " hwc'': ''hwc,"
- " items] :"
- }
- " description ":"test",
- " unitprice\_incvat": "100,"
- " quantity": "1"
- {
- [
- {
- {

PCI Security Standards

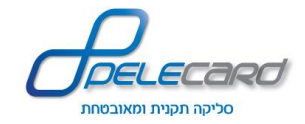

#### **PayPal**

This guide explains how to connect to PayPal and the process from end to end.

#### **Pelecard-PayPal – Interface Purpose**

The interface purpose is to allow the client to interact and make transactions through PayPal.

PayPal is an online payment service system that allows the surfer to make purchases and transfer money online safely and reliably, without giving credit card and personal information.

Website owners who wish to give their customers a choice of payment, may allow payment in PayPal easily and quickly, as well as credit cards - using PeleCard systems.

By using PayPal with Pelecard's systems – Website owners have an added value of seeing the payments made with PayPal on Pelecard's Reports System, providing full tracking of both credit card and PayPal transactions.

#### **Opening a PayPal Sandbox Account**

PayPal Sandbox Account is a test account that allows you to make test transactions with PayPal.

#### **Attention:**

The sandbox account is for tests only! Do not make real transactions with the sandbox account.

1. Click on <u>https://developer.paypal.com/</u>

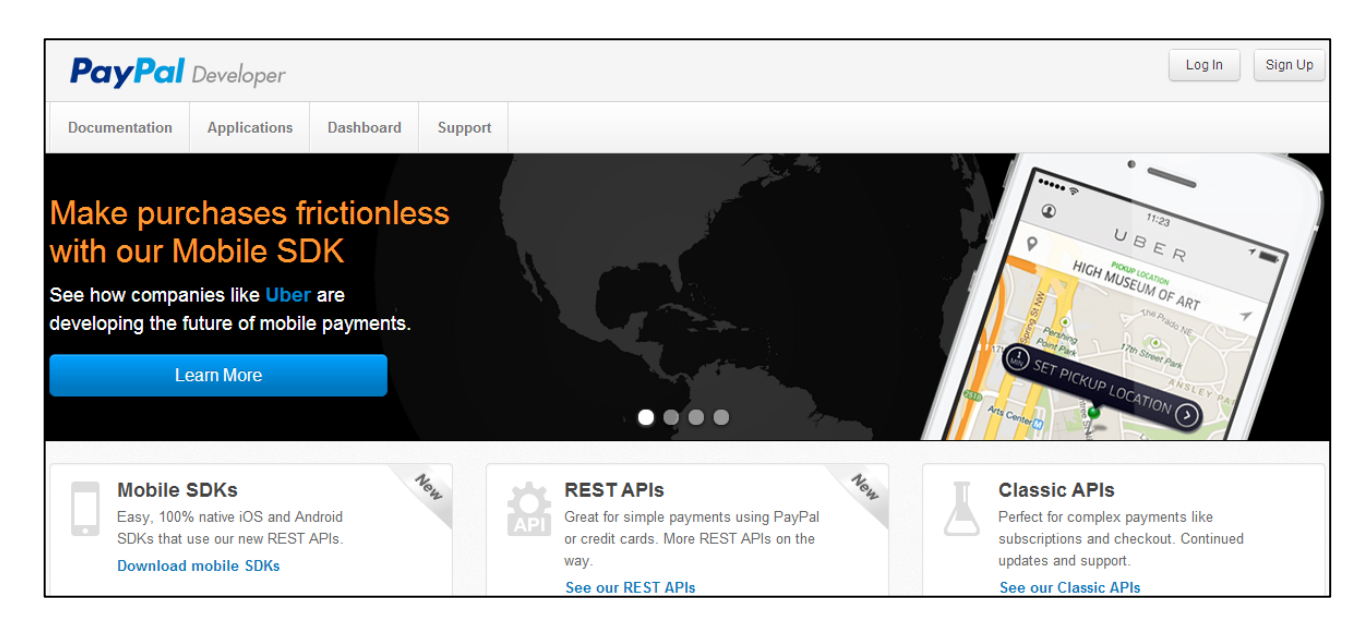

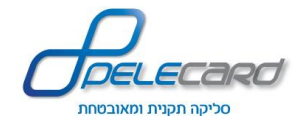

2. Click Sign Up to sign up.

You will be presented with the following page:

| Create a login                        |                                                                                                    |                   |  |  |
|---------------------------------------|----------------------------------------------------------------------------------------------------|-------------------|--|--|
| Email address                         | Δ                                                                                                    |                   |  |  |
| Required.                             | Re-enter password                                                                                                    |                   |  |  |
| Enter your business cont              | act information                                                                                                    |                   |  |  |
| Legal first name                      | Legal last name                                                                                                    |                   |  |  |
| Legal business name                   | Business pho                                                                                                    | one               |  |  |
| Street address (no PO Box<br>ZIP code | - PayPal PayPal<br>DapPal PayPal<br>DapParator                                                                                                    |                   |  |  |
| Street address (no PO Box<br>ZIP code | рана — раран<br>БД2 англи кана<br>— паран<br>— паран<br>— таран кана<br>— таран кана<br>— таран кана<br>С Ф                                                                                                    |                   |  |  |
| Street address (no PO Boo<br>ZIP code | )<br>Pagna pagnal<br>Pagna pagnal<br>Pagna pagnal<br>Pagna pagnal<br>Pagna pagnal<br>Pagna pagnal<br>Pagna Pagnal User Agreement, Privac<br>gree to the PagPal User Agreement, Privac<br>dronic Communications Delivery Policy, Pa | y Policy,<br>yPal |  |  |

3. Fill the connection details and press

to continue.

4. At the end of the registration return to <u>https://developer.paypal.com/</u>

You will be presented with the following page:

| =      | Pay              | Pal Develo              | oper         |
|--------|------------------|-------------------------|--------------|
|        | Log in to        | o your ac               | count        |
| Ema    | 1                |                         |              |
| Pass   | sword            |                         |              |
|        |                  | Log In                  |              |
| Forgot | your email addr  | ess or password         | 1?           |
|        | Creat            | e New Accou             | int          |
|        |                  |                         |              |
|        | Copyright © 1999 | - 2014 PayPal. All righ | ts reserved. |

5. Fill in the user details and press to continue.

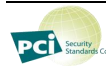

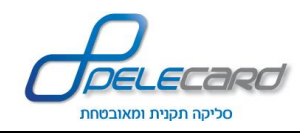

#### Important!

Remember (save) the LEGAL BUSINESS NAME – you will need it all through your tests. Capture the screen and save it... in case you will need it later.

The following page will appear: (If you are redirected to the main PayPal page, press the "DashBoard" tab at the top of the page)

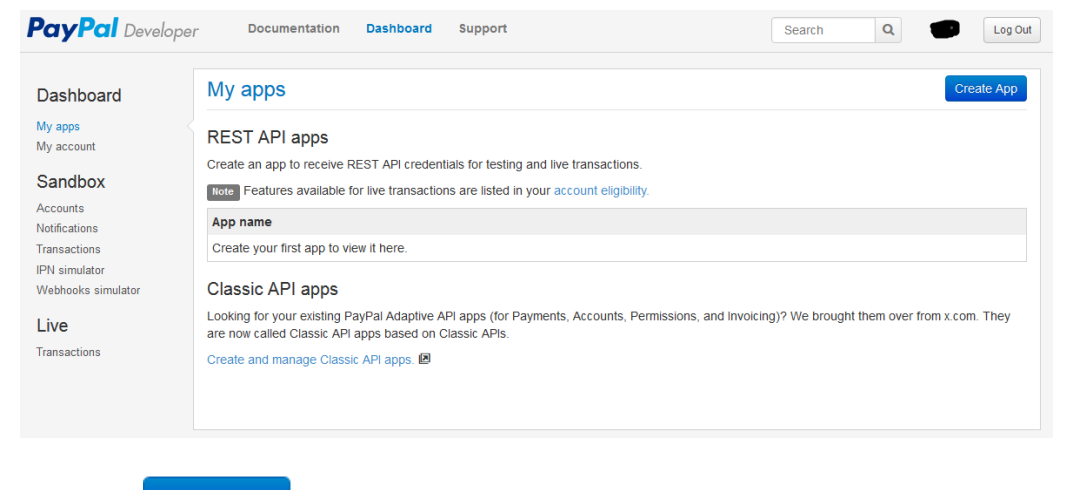

6. Press the Create App button.

The following page will appear:

| PayPal Developed                                           | Documentation Dashboard Support                                                                                                    |                                                       | Search              | ۹ 🔴    | Log Out |
|------------------------------------------------------------|----------------------------------------------------------------------------------------------------|-------------------------------------------------------|---------------------|--------|---------|
| Dashboard                                                  | Create new app                                                                                                    |                                                       |                     |        |         |
| My apps<br>My account                                      | Create an app to receive REST API credentials for testing and<br>Note Features available for live transactions are listed in your                                                                        | ive transactions.<br>account eligibility.             |                     |        |         |
| Sandbox                                                    | APPLICATION DETAILS BASIC INFORMATION THAT PAYE                                                                                                    | AL NEEDS TO CREATE YOUR APP                           |                     |        |         |
| Accounts<br>Notifications<br>Transactions<br>IPN simulator | App name                                                                                                    |                                                       |                     |        |         |
| Live<br>Transactions                                       | Sandbox developer account<br>facilitator@pelecard.co.il (US)<br>As a reminder, all apps created under your account should b<br>By clicking the button below, you agree to PayPal Developer<br>Create app | e related to your business and the type<br>Agreement. | of business it cond | lucts. |         |

You need to create a mock "App" in order to receive your API credentials from PayPal.

Choose a name for your "App". PayPal will automatically use your Facilitator account that was created with your new account (Further explanations on the Facilitator in page 26).

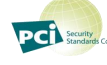

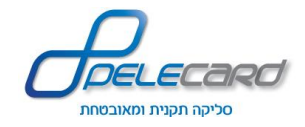

7. Press the Create App button.

| PayPal Develop                                                                                | er Documentation Dashboard Support Search Q                                                                                                    | g Out |
|-----------------------------------------------------------------------------------------------|----------------------------------------------------------------------------------------------------|-------|
| Dashboard<br>My apps<br>My account                                                            | App display name: Sandbox Live<br>SANDBOX API CREDENTIALS                                                                                                    | e     |
| Sandbox<br>Accounts<br>Notifications<br>Transactions<br>IPN simulator<br>Live<br>Transactions | Sandbox account     Important api sandbox paypal.com       Sandbox endpoint     api sandbox paypal.com       Credential Pairs     Important api sandbox paypal.com       Client ID     Important api sandbox paypal.com       Secret     Important api sandbox paypal.com |       |
|                                                                                               | SANDBOX WEBHOOKS With webhooks, your app can be notified when certain events occur. You can create upto 10 webhooks at a time. Learn more about listening to webhooks in our webhooks documentation.                                                                      |       |

8. Press the Accounts tab on the left side of the page. You will receive the following page:

| PayPal Developer             | Documentation                                        | Dashboard                               | Support                                      |                                                        | Sea                           | arch Q                     |                |
|------------------------------|------------------------------------------------------|-----------------------------------------|----------------------------------------------|--------------------------------------------------------|-------------------------------|----------------------------|----------------|
| Applications<br>Aly apps     | Sandbox test a                                       | accounts                                |                                              |                                                        |                               |                            | Create Account |
| Accounts                     | Import your existing Sand<br>PayPal account that you | dbox test account<br>want to use for de | s using the email add<br>evelopment. You can | ress and password you use import only once. Import dat | d previously with the Sa<br>a | andbox. Make sure you      | import to the  |
| lotifications<br>ransactions | Questions? Check out the Total records: 2            | Testing Guide. No<br>Enter Sandbox      | n-US developers shou<br>site மூ              | ıld read our FAQ.                                      |                               | Show 10 per page -         | « 1 »          |
| PN simulator                 | D Freell address                                     |                                         |                                              | Turne                                                  | Country                       | Dete erreted               |                |
| ive<br>ransactions           |                                                      | pelecard.co.il<br>ecard.co.il           |                                              | Business<br>Personal                                   | US                            | 01 Apr 2015<br>01 Apr 2015 | 4 <sup>*</sup> |
|                              | Delete                                               |                                         |                                              |                                                        |                               |                            | « 1 »          |

PayPal has automatically created 2 testing accounts for you:

- Facilitator Your "Sales" account that you will use for your API credentials that Pelecard needs in order to work with PayPal.
- Buyer Your "Buyer" account that you will use for the debit information during payment testing.

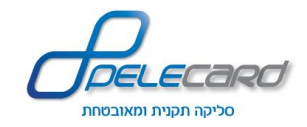

9. Pressing the account name will open the following links:

| Applications<br>My apps      | Sandbox test accounts                                                                                                    |                                                                |                                |                          | Create Account |
|------------------------------|----------------------------------------------------------------------------------------------------|----------------------------------------------------------------|--------------------------------|--------------------------|----------------|
| My account                   | Import your existing Sandbox test accounts using the email<br>PayPal account that you want to use for development. You c | address and password you use<br>an import only once. Import da | d previously with the Sa<br>ta | andbox. Make sure you in | nport to the   |
| Accounts<br>Notifications    | Questions? Check out the Testing Guide. Non-US developers s                                                              | hould read our FAQ.                                            |                                |                          |                |
| Transactions<br>PN simulator | Total records: 2 Enter Sandbox site                                                                                      |                                                                |                                | Show 10 per page 👻       | « 1 »          |
| ivo                          | Email address                                                                                                    | Туре                                                           | Country                        | Date created             |                |
| ransactions                  | Facilitator@pelecard.co.il                                                                                               | Business                                                       | US                             | 01 Apr 2015              |                |
|                              | profile   Notifications                                                                                                  | Personal                                                       | US                             | 01 Apr 2015              |                |
|                              | Delete                                                                                                    |                                                                |                                |                          | « 1 »          |

10. Pressing Profile will present all the details you need:

|                                                                                                    | × - " Account details                                                                                                    |
|----------------------------------------------------------------------------------------------------|----------------------------------------------------------------------------------------------------|
| API credentials     Funding     Settings       Classic TEST API credentials     Jacobian       Jsername:     Jacobian       Password:     Jacobian       Signature:     Jacobian | Profile     API credentials     Funding     Settings       Email ID:     Email ID:     Email ID:     Email ID:       I     Password:     Change password       Account type:     Business Upgrade to Pro       Status:     Verified       Country:     US       Notes:     Verified |
| a Sananay test accounts using the empiliance and nasciwora we count details                                                                                                    | Close  Account details  Profile API credentials  Funding Settings  Credit card                                                                                                    |
|                                                                                                    |                                                                                                    |
| Payment review<br>teview test payments before they're completed.<br>On Off<br>Vegative testing<br>tecreate error conditions to test error handling.<br>On Off                    | Credit card number:<br>Credit card type:<br>Expiration date: 5/2019<br>Bank account<br>Account number:<br>Routing number:<br>PayPal                                                                                                    |

- 11. By pressing Notifications we will be able to see emails and messages.
- 12. Now we can start building the system.

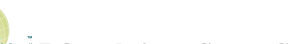

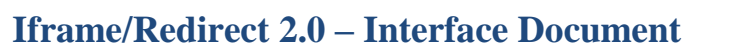

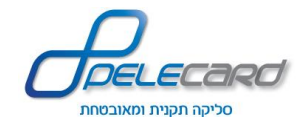

#### Work Process with PayPal

PCI Security

1. You will be able to link with PayPal with the first request Json.

All the transaction parameters will be transferred with this Request.

Assuming all the parameters are correct, a "PAY WITH PayPal" button will be displayed in the payment page near Pelecard's "PAY NOW" button.

- 2. The Buyer will press the "PAY WITH PayPal" button (The button text will be entered in the *PaypalBtnText* field) and will be transferred to PayPal to execute the payment.
- 3. After the payment with PayPal, the data will be transferred to the landing page according to the *FeedbackDataTransferMethod* field (see the parameters table).
- 4. The buyer will be redirected to the landing page (according to the landing parameters chosen).
- 5. The site must verify the transaction result and the "Success" answer.

A success transaction will be registered in Pelecard's report system with indication that the transaction was via PayPal.

A failed transaction will not be registered in the Pelecard's report system.

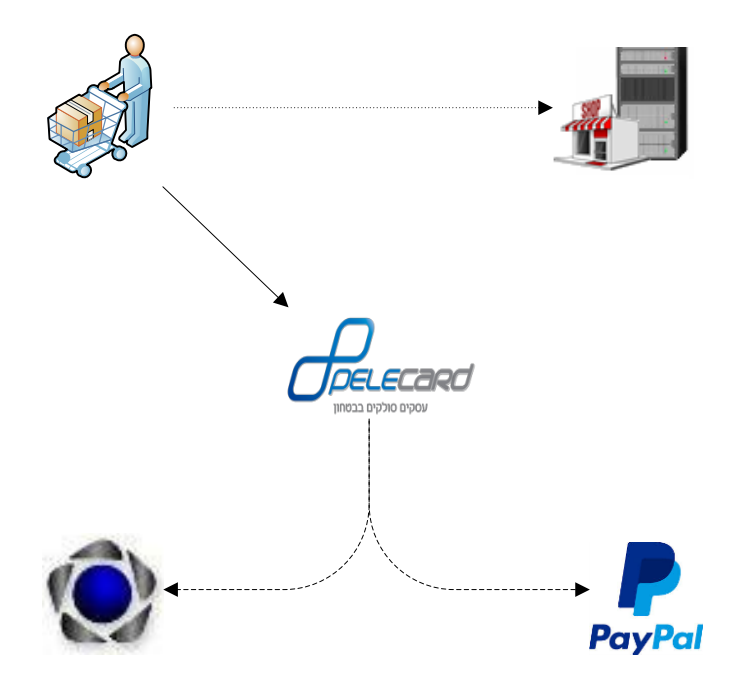

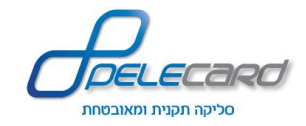

## Window parameters:

• Mandatory parameters

| Field name (in Post)  | Description                                                                                   |
|-----------------------|-----------------------------------------------------------------------------------------------|
| user                  | PayPal User Name                                                                              |
| password              | PayPal Password                                                                               |
| Signature             | Signature According to the account settings on PayPal                                         |
| INVNUM                | Internal ID number. Usually invoice number.                                                   |
| VALIDATELINK          | Server side indication address.                                                               |
| CANCELURL             | Return/Cancel address.                                                                        |
| HDRIMG                | Top Image - displayed the banner at the top of the payment screen.<br>Maximum size 90x750 px. |
| LOGOIMG               | Company Logo - Displayed at the payment page top left corner,                                 |
|                       | over the payment details.                                                                     |
|                       | Maximum size 60x190 px.                                                                       |
| BRANDNAME             | Business name.                                                                                |
| ENVIRONMENT           | Environment:                                                                                  |
|                       | 0 – Sandbox (test)                                                                            |
|                       | 1 – Production                                                                                |
|                       |                                                                                               |
|                       | Important!                                                                                    |
|                       | 1. You must open a Sandbox account in order to work with the                                  |
|                       | test environment.                                                                             |
|                       | 2. You must open a "real PayPal account" in order to work in the                              |
|                       | production environment.                                                                       |
| CUSTOMERSERVICENUMBER | The business customer service phone.                                                          |
| AMT                   | Total payment sum in xxx.xx format.                                                           |
|                       | It's possible to pay with NIS, \$, €                                                          |
| CURRENCYCODE          | Currency code                                                                                 |
|                       | ILS – NIS                                                                                     |
|                       | USD - \$                                                                                      |
|                       | EUR - €                                                                                       |
| LOCALCODE             | Language:                                                                                     |
|                       | US – English                                                                                  |
|                       | RU – Russian                                                                                  |
|                       | FR – French                                                                                   |
| DESC                  | He_IL - Hebrew                                                                                |
| DESC                  | Payment description – products/services details.                                              |
| Paypallext            | I ext to display under the PayPal pay button                                                  |
|                       |                                                                                               |

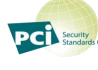

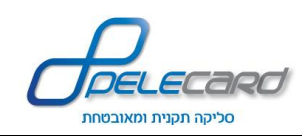

**Exmple of Paypal Json( Mandatory parameters):** 

## "Paypal": {

- " User": "serg\_stern-facilitator\_api1.yahoo.com,"
- " PassWord": "1381907892,"
- " Signature'': ''AGFylK6s59NBDWEheDiE6fMmb3sYAq9jXHFJ14ofB6dO8gGtw09DpWLF,"
- " INVNUM'': "a716976f9cc70757adec7329b00c9ae1,"
- " RETURNURL'': ''https://gateway.pelecard.biz/post/landingpage.aspx,"
- " VALIDATELINK'': "http://pelecard.tool.co.il/res.php,"
- " CANCELURL'': "http://pelecard.com,"
- " HDRIMG'': ''https://gateway.pelecard.biz/Content/images/PpBigLogo.jpg,"
- " LOGOIMG'': ''https://gateway.pelecard.biz/Content/images/PpSmallLogo.jpg,"
- " BRANDNAME,"שם העסק" :"
- " ENVIRONMENT": "0,"
- " PAYMENTACTION'': "sale,"
- " CUSTOMERSERVICENUMBER": "036579500,"
- " AMT'': "100,"
- " CURRENCYCODE": "ILS,"
- " LOCALECODE'': "he\_IL,"
- " DESC": "bla bla,"
- " PaypalText,"הדרך המהירה והבטוחה יותר לשלם באינטרנט מבלי לחשוף את פרטי כרטיס האשראי:
- " PaypalBtnText שלם באמצעות" :"Pay-Pal"
- {

## PayPal Response

At the end of the payment process, the client is redirected to the page defined at the GoodUrl & ErrorUrl parameter.

The payment details are sent by GET or POST.

## Important!

It is important to perform validation on the server via ConfirmationKey in order to locate and invalidate fake transactions/orders (stage 5 in the clearing process).

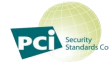

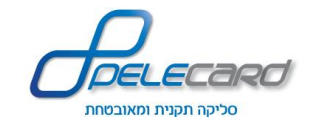

## **Response Parameters:**

| Field name (in Post)          | Description                                                               |
|-------------------------------|---------------------------------------------------------------------------|
| INVNUM                        | Random Internal ID.                                                       |
|                               | When using the Sandbox, create a new number in every                      |
|                               | transaction by double click the field.                                    |
| REPORTUPDATESTATUS            | Transaction update status in Pelecard's Report System:                    |
|                               | 000 - OK                                                                  |
|                               | Any other status (not 000) Represents an Error.                           |
| VALIDATE_ST                   | Server side call status as per VALIDATELINK parameter:                    |
|                               | Ok: Success.                                                              |
|                               | Error: Failed. Please contact Pelecard.                                   |
| TOKEN                         | PayPal's execute transaction token.                                       |
| SUCCESSPAGEREDIRECTREQUESTED  | Always False.                                                             |
| TIMESTAMP                     | Transaction time in TIMESTAMP format.                                     |
| CORRELATIONID                 | PayPal's unique transaction identifier.                                   |
| ACK                           | Action Status:                                                            |
|                               | If = Success                                                              |
|                               | and PAYMENTINFO_0_ACK = Success                                           |
|                               | then Payment Success.                                                     |
|                               | Else: No payment was made and the client was not charged.                 |
| VERSION                       | Interface version                                                         |
| BUILD                         |                                                                           |
| INSURANCEOPTIONSELECTED       | Yes $\Rightarrow$ If the buyer chose the insurance option.                |
|                               | No $\Rightarrow$ If the buyer did not choose the insurance option         |
| SHIPPINGOPTIONISDEFAULT       | Yes $\Rightarrow$ If the buyer the default shipping option.               |
|                               | No $\Rightarrow$ If the buyer did not choose the default shipping option. |
| PAYMENTINFO_0_TRANSACTIONID   | Transaction ID - (For inquiries and future use).                          |
|                               | It is recommended to save the ID.                                         |
| PAYMENTINFO_0_TRANSACTIONTYPE | Interface type operated with PayPal.                                      |
|                               | In the current version: <i>expresscheckout</i> .                          |
| PAYMENTINFO_0_PAYMENTTYPE     | Payment Type.                                                             |
|                               | Instant: Immediate payment.                                               |
| PAYMENTINFO_0_ORDERTIME       | Transaction time in TIMESTAMP format (for a product).                     |
| PAYMENTINFO_0_AMT             | The total amount the buyer was charged.                                   |
| PAYMENTINFO_0_TAXAMT          | Current version: 0                                                        |
| PAYMENTINFO_0_CURRENCYCODE    | Currency code:                                                            |
|                               | ILS: Israeli shekel                                                       |
|                               | USD: US Dollar                                                            |
|                               | EUR: Euro                                                                 |

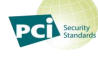

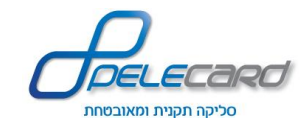

| Field name (in Post)        | Description       |                                         |
|-----------------------------|-------------------|-----------------------------------------|
| PAYMENTINFO_0_PAYMENTSTATUS | Payment Status:   |                                         |
|                             | None              | Status does not exist.                  |
|                             | Canceled-         | Cancel action was revoked. The current  |
|                             | Reversal          | version does not support Refunds.       |
|                             | Completed         | Payment completed.                      |
|                             | Denied            | Nor paid, Payment is Pending.           |
|                             | Expired           | Transaction date expired.               |
|                             | Failed            | Payment failed (If the payment was made |
|                             |                   | from the client's bank account).        |
|                             | In-Progress       | The transaction is not finished.        |
|                             | Partially-        | Partial refund was maid. The current    |
|                             | Refunded          | version does not support Refunds.       |
|                             | Pending           | Suspended. See suspension reason in     |
|                             |                   | PAYMENTINFO_0_PENDINGREASO              |
|                             | Refunded          | Refund was made. The current version    |
|                             |                   | does not support Refunds.               |
|                             | Reversed          | Payment cancelled, the money was        |
|                             |                   | returned to the client. See reason in   |
|                             |                   | PAYMENTINFO_0_REASONCODE.               |
|                             |                   | The current version does not support    |
|                             |                   | Refunds.                                |
|                             | Processed         | Payment received.                       |
|                             | Voided            | Identification failed.                  |
|                             | Completed-        | Payment received. The money was added   |
|                             | <b>Funds-Held</b> | to the PayPal account.                  |

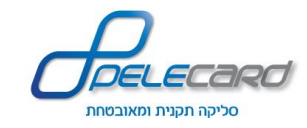

| Field name (in Post)        | Description         |                                    |  |  |
|-----------------------------|---------------------|------------------------------------|--|--|
| PAYMENTINFO_0_PENDINGREASON | Only if PAYM        | IENTINFO_0_PAYMENTSTATUS           |  |  |
|                             | returned as Pending | 5.                                 |  |  |
|                             | None                | No suspension reason               |  |  |
|                             | address             | Shipment address was not entered.  |  |  |
|                             |                     | As per "Payment Receiving          |  |  |
|                             |                     | Preferences" definitions.          |  |  |
|                             | authorization       | Payment was not approved. Obligo   |  |  |
|                             |                     | must be captured first. Obligo     |  |  |
|                             |                     | Capture is not supported in the    |  |  |
|                             |                     | current version.                   |  |  |
|                             | echeck              | Payment was made with an           |  |  |
|                             |                     | electronic check that was not yet  |  |  |
|                             |                     | cleared.                           |  |  |
|                             | intl                | The client does not have specified |  |  |
|                             |                     | clearing mechanism. Payment        |  |  |
|                             |                     | must be made manually from the     |  |  |
|                             |                     | account page.                      |  |  |
|                             | multi-currency      | There is no account for the        |  |  |
|                             |                     | currency that was sent. Payment    |  |  |
|                             |                     | must be made manually. Automatic   |  |  |
|                             |                     | conversion mechanism can be set    |  |  |
|                             |                     | in - Payment Receiving             |  |  |
|                             |                     | Preferences                        |  |  |
|                             | order               | The payment is part of the order,  |  |  |
|                             |                     | approved but not paid.             |  |  |
|                             | paymentreview       | Waiting for PayPal approvement.    |  |  |
|                             | regulatoryreview    | Payment is under authorities check |  |  |
|                             |                     | (24 to 72 hours).                  |  |  |
|                             | unilateral          | Payment was made against a not     |  |  |
|                             |                     | yet verified email address.        |  |  |
|                             | verify              | Merchant account not yet verified. |  |  |
|                             | other               | Payment was suspended from other   |  |  |
|                             |                     | reasons. Please contact PayPal.    |  |  |

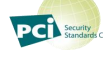

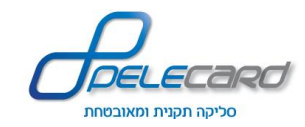

| Field name (in Post)                    | Description                           |                                                     |  |
|-----------------------------------------|---------------------------------------|-----------------------------------------------------|--|
| PAYMENTINFO_0_REASONCODE                | Cancellation cause. The current v     | ersion does not support                             |  |
|                                         | Refunds                               |                                                     |  |
|                                         | none                                  | Unspecified.                                        |  |
|                                         | chargeback                            | The client initiated                                |  |
|                                         |                                       | chargeback                                          |  |
|                                         | guarantee                             | Under guarantee                                     |  |
|                                         | buyer-complaint                       | Returned as per buyer                               |  |
|                                         |                                       | complaint.                                          |  |
|                                         | refund                                | Refund.                                             |  |
|                                         | other                                 | Other.                                              |  |
| PAYMENTINFO_0_PROTECTIONELIGIBILITY     | Protection policy for current trans   | on policy for current transaction (up to ver. 64.4) |  |
|                                         | Eligible                              | Protected by: PayPal's                              |  |
|                                         |                                       | Seller Protection Policy for                        |  |
|                                         |                                       | Unauthorized Payments and                           |  |
|                                         |                                       | Item Not Received.                                  |  |
|                                         | PartiallyEligible                     | Protected by: PayPal's                              |  |
|                                         |                                       | Seller Protection Policy for                        |  |
|                                         |                                       | Item Not Received.                                  |  |
|                                         | Ineligible                            | Unprotected.                                        |  |
| PAYMENTINFO_0_PROTECTIONELIGIBILITYTYPE | Protection policy for current trans   | action (Values separated by                         |  |
|                                         | commas) (Over 64.4 Ver.)              | Г                                                   |  |
|                                         | Eligible                              | Protected by: PayPal's                              |  |
|                                         |                                       | Seller Protection Policy for                        |  |
|                                         |                                       | both Unauthorized Payment                           |  |
|                                         |                                       | and Item Not Received.                              |  |
|                                         | ItemNotReceivedEligible               | Protected by: PayPal's                              |  |
|                                         |                                       | Seller Protection Policy for                        |  |
|                                         |                                       | Item Not Received.                                  |  |
|                                         | UnauthorizedPaymentEligible           | Protected by: Merchant is                           |  |
|                                         |                                       | protected by PayPal's Seller                        |  |
|                                         |                                       | Protection Policy for                               |  |
|                                         |                                       | Unauthorized Payment.                               |  |
|                                         | Ineligible                            | Unprotected.                                        |  |
| PAYMENTINFO_0_SECUREMERCHANTACCOUNTID   | Dealers PayPal account number.        |                                                     |  |
| PAYMENTINFO_0_ERRORCODE                 | PayPal error code for current payment |                                                     |  |
| PAYMENTINFO_0_ACK                       | Transaction status.                   |                                                     |  |
|                                         | If Success and ACK=Success ⇒          | Payment succeeded.                                  |  |
|                                         | Payment was not made and the cl       | ient was not charged.                               |  |

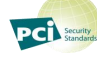

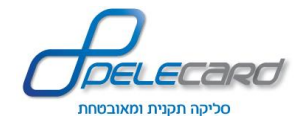

Error codes – PayPal

To see PayPal's Error codes press the following link:

https://developer.paypal.com/webapps/developer/docs/classic/api/errorcodes/#id09C3E1009E9

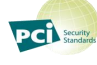

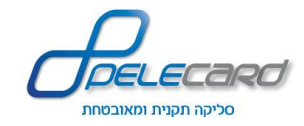

## Appendix A - Parameters table (Output)

| Name                         | Description                                                           |
|------------------------------|-----------------------------------------------------------------------|
| StatusCode                   | Action status code                                                    |
| ErrorMessage                 | Error message (succesfull when status code is "000")                  |
| PelecardTransactionId        | Pelecard transaction id                                               |
| VoucherId                    | Voucher number                                                        |
| ShvaResult                   | Shva resust status                                                    |
| ShvaFileNumber               | Shva file number                                                      |
| StationNumber                | Station number (001-999)                                              |
| Reciept                      | Record number in the shva file                                        |
| JParam                       | The action type                                                       |
| CreditCardNumber             | A masked credit card number                                           |
| CreditCardExpDate            | Credit card expiration date                                           |
| CreditCardCompanyClearer     | Credit card clearing company                                          |
|                              | 1 – Isracard                                                          |
|                              | 2 – Visa CAL                                                          |
|                              | 3 – Diners                                                            |
|                              | 4 – American Express                                                  |
|                              | 6 - Leumicard                                                         |
| CreditCardCompanyIssuer      | Credit card issuing company                                           |
|                              | 2 – Visa CAL                                                          |
|                              | 3 – Diners                                                            |
|                              | 4 – American Express                                                  |
|                              | 5 - JCB                                                               |
|                              | 6 - Leumicard                                                         |
| CreditCardStarsDiscountTotal | Total by credit stars amount                                          |
| CreditType                   | Credit type                                                           |
|                              | 1 – Regular                                                           |
|                              | 2 – Isracredit, Amex credit, Visa preferred/+30, Diners preferred/+30 |
|                              | 3 – Immidiate debit                                                   |
|                              | 4 – Club credit                                                       |
|                              | 5 – Super credit                                                      |
|                              | 6 – Credit/Regular payments credit                                    |
|                              | 8 – Payments                                                          |
|                              | 9 – Payments club deal                                                |
|                              | <u>Kemarks:</u>                                                       |
|                              | 1. When credit type is Visa it is valid in CAL and in Leumicard       |
|                              | 2. Amex means American Express                                        |

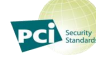

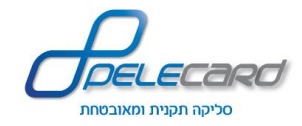

| Name                    | Description                                                               |
|-------------------------|---------------------------------------------------------------------------|
| CreditCardAbroadCard    | Abroad card indication                                                    |
|                         | 0 – Israeli                                                               |
|                         | 1 – Tourist                                                               |
|                         | 2 – Gas                                                                   |
|                         | 3 – immediate debit                                                       |
|                         | 4 – Gift/Chargeable (excluding Gift/Chargeable card issued by Visa CAL at |
|                         | this point in time                                                        |
| DebitType               | Debit type                                                                |
|                         | 00 – Blocked card                                                         |
|                         | 01 – Regular mandatory deal                                               |
|                         | 02 – Approved mandatory deal                                              |
|                         | 03 – Forced deal                                                          |
|                         | 51 – Privileged deal                                                      |
|                         | 52 – Cancellation deal                                                    |
|                         | 53 – Privileged approved deal                                             |
| DebitCode               | Debit code                                                                |
|                         | 00 – Regular deal                                                         |
|                         | 01 – Self-service                                                         |
|                         | 02 – Gas station self service                                             |
|                         | 05 – Contactless                                                          |
|                         | 06 – Self-service contactless                                             |
|                         | 50 – Phone deal                                                           |
|                         | 51 – Signature only deal                                                  |
| DebitTotal              | Total in agorot                                                           |
| DebitApproveNumber      | Approval number                                                           |
| DebitCurrency           | Currency Type.                                                            |
|                         | 0 - ISO (Foreign currency)                                                |
|                         | 1 – New Israeli Shekel                                                    |
|                         | 2 - \$                                                                    |
|                         | 3-€                                                                       |
| TotalPayments           | Total number of payments                                                  |
| FirstPaymentTotal       | Total of first payment                                                    |
| FixedPaymentTotal       | Total of fixed payment (for every payments after the first one)           |
| AdditionalDetailsParamX | ParamX content (Open text up to 19 characters)                            |
| CardHebName             | Credit card Hebrew name                                                   |
| CreditCardBrand         | Credit company brand                                                      |
|                         | 0 – Private issuing company card (PL)                                     |
|                         | 1 – MasterCard                                                            |
|                         | 2 – Visa                                                                  |

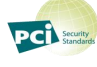

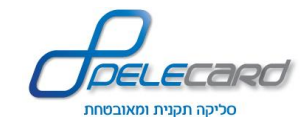

| Name              | Description                                                                 |
|-------------------|-----------------------------------------------------------------------------|
|                   | 3 – Maestro                                                                 |
|                   | 5 – Isracard brand                                                          |
| PendingRecordId   | Record id for delayed transactions (for debit)                              |
| Token             | Token representing credit card information (credit card number + expiration |
|                   | date)                                                                       |
| DayInMonth        | Day in month when the deal was created                                      |
| RecSource         | The details record source (File/Backup file)                                |
| SapakMutavNo      | Rav Mutav/Sapak number                                                      |
| Time              | Creation time                                                               |
| ClubCode          | Club code                                                                   |
| SapakimMutavim    | Rav mutav/sapak                                                             |
|                   | 0 – Regular                                                                 |
|                   | 1 – Rav sapak                                                               |
|                   | 2 – Rav mutav                                                               |
| TranCode          | Transction structure code                                                   |
|                   | 0 – Regular                                                                 |
|                   | 1 – special credit                                                          |
|                   | 8 – Payments                                                                |
|                   | 9 – Vehicle fleet gas deal                                                  |
| BroadcastDate     | Broadcast date to shva                                                      |
| BroadcastNo       | Broadcast number                                                            |
| CreatedDate       | Deal creation date                                                          |
| Source            | The Muhlafim file source:                                                   |
|                   | 1 – Isracard                                                                |
|                   | 2 – VisaCal                                                                 |
|                   | 6 - Leumicard                                                               |
| ActionDescription | A description for the performed action.                                     |
| NewCardNumber     | New credit card number after the replacement action.                        |
| NewExpirationDate | New Expiration date after the replacement action.                           |
| FileName          | The Muhlafim file name                                                      |

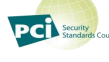

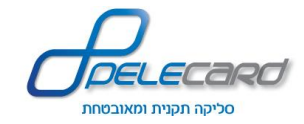

## **Appendix B – Error Code List**

| Error | Remarks                                                                                               |
|-------|----------------------------------------------------------------------------------------------------|
| 000   | Permitted transaction.                                                                                |
| 001   | The card is blocked, confiscate it.                                                                   |
| 002   | The card is stolen, confiscate it.                                                                    |
| 003   | Contact the credit company.                                                                           |
| 004   | Refusal by credit company.                                                                            |
| 005   | The card is forged, confiscate it.                                                                    |
| 006   | Incorrect CVV/ID.                                                                                     |
| 007   | Incorrect CAVV/ECI/UCAF.                                                                              |
| 008   | An error occurred while building access key for blocked card files.                                   |
| 009   | No communication. Please try again or contact System Administration                                   |
| 010   | The program was stopped by user's command (ESC) or COM PORT can't be open (Windows)                   |
| 011   | The acquirer is not authorized for foreign currency transactions                                      |
| 012   | This card is not permitted for foreign currency transactions                                          |
| 013   | The terminal is not permitted for foreign currency charge/discharge into this card                    |
| 014   | This card is not Supported.                                                                           |
| 015   | Track 2 (Magnetic) does not match the typed data.                                                     |
| 016   | Additional required data was entered/not entered as opposed to terminal Settings (Z field).           |
| 017   | Last 4 digits were not entered (W field).                                                             |
| 019   | Entry in INT_IN file is shorter than 16 characters.                                                   |
| 020   | The input file (INT_IN) does not exist.                                                               |
| 021   | Blocked cards file (NEG) does not exist or has not been updated, transmit or request authorization    |
|       | for each transaction.                                                                                 |
| 022   | One of the parameter files/vectors does not exist.                                                    |
| 023   | Date file (DATA) does not exist.                                                                      |
| 024   | Format file (START) does not exist.                                                                   |
| 025   | The difference in days in the blocked cards input is too large, transmit or request authorization for |
|       | each transaction.                                                                                     |
| 026   | The difference in generations in the blocked cards input is too large, transmit or request            |
|       | authorization for each transaction.                                                                   |
| 027   | When the magnetic strip is not completely entered, define the transaction as a telephone number or    |
|       | signature only.                                                                                       |
| 028   | The central terminal number was not entered into the defined main supplier terminal.                  |
| 029   | The beneficiary number was not entered into the defined main beneficiary terminal.                    |
| 030   | The supplier/beneficiary number was entered, however the terminal was not updated as the main         |
|       | supplier/beneficiary.                                                                                 |
| 031   | The beneficiary number was entered, however the terminal was updated as the main supplier.            |

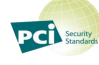

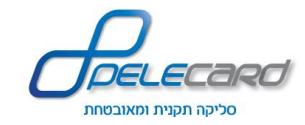

| Error | Remarks                                                                                           |
|-------|---------------------------------------------------------------------------------------------------|
| 032   | Old transactions, transmit or request authorization for each transaction.                         |
| 033   | Defective card.                                                                                   |
| 034   | This card is not permitted for this terminal or is not authorized for this type of transaction.   |
| 035   | This card is not permitted for this transaction or type of credit.                                |
| 036   | Expired card.                                                                                     |
| 037   | Installment error, the amount of transactions needs to be equal to: first installment plus fixed  |
|       | installments times number of installments.                                                        |
| 038   | Unable to execute a debit transaction that is higher than the credit card's ceiling.              |
| 039   | Incorrect control number.                                                                         |
| 040   | The beneficiary and supplier numbers were entered, however the terminal is defined as main.       |
| 041   | The transaction's amount exceeds the ceiling when the input file contains J1, J2 or J3 (contact   |
|       | prohibited).                                                                                      |
| 042   | The card is blocked for the supplier where input file contains J1, J2 or J3 (contact prohibited). |
| 043   | Random where input file contains J1 (contact prohibited).                                         |
| 044   | The terminal is prohibited from requesting authorization without transaction (J5).                |
| 045   | The terminal is prohibited for supplier-initiated authorization request (J6).                     |
| 046   | The terminal must request authorization where the input file contains J1, J2 or J3 (contact       |
|       | prohibited).                                                                                      |
| 047   | Secret code must be entered where input file contains J1, J2 or J3 (contact prohibited).          |
| 051   | Incorrect vehicle number.                                                                         |
| 052   | The number of the distance meter was not entered.                                                 |
| 053   | The terminal is not defined as gas station (petrol card or incorrect transaction code was used).  |
| 057   | An ID number is required (for Israeli cards only) but was not entered.                            |
| 058   | CVV is required but was not entered.                                                              |
| 059   | CVV and ID number are required (for Israeli cards only) but were not entered.                     |
| 060   | ABS attachment was not found at the beginning of the input data in memory.                        |
| 061   | The card number was either not found or found twice.                                              |
| 062   | Incorrect transaction type.                                                                       |
| 063   | Incorrect transaction code.                                                                       |
| 064   | Incorrect credit type.                                                                            |
| 065   | Incorrect currency.                                                                               |
| 066   | The first installment and/or fixed payment are for non-installment type of credit.                |
| 067   | Number of installments exist for the type of credit that does not require this.                   |
| 068   | Linkage to dollar or index is possible only for installment credit.                               |
| 069   | The magnetic strip is too short.                                                                  |
| 070   | The PIN code device is not defined.                                                               |
| 071   | Must enter the PIN code number.                                                                   |
| 072   | Smart card reader not available - use the magnetic reader.                                        |
| 073   | Must use the Smart card reader.                                                                   |

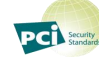

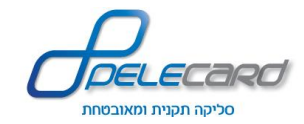

| Error | Remarks                                                                                             |
|-------|----------------------------------------------------------------------------------------------------|
| 074   | Denied - locked card.                                                                               |
| 075   | Denied - Smart card reader action didn't end in the correct time.                                   |
| 076   | Denied - Data from smart card reader not defined in system.                                         |
| 077   | Incorrect PIN code.                                                                                 |
| 079   | Currency does not exist in vector 59.                                                               |
| 080   | The club code entered does not match the credit type.                                               |
| 090   | Cannot cancel charge transaction. Make charging deal.                                               |
| 091   | Cannot cancel charge transaction. Make discharge transaction                                        |
| 092   | Cannot cancel charge transaction. Please create a credit transaction.                               |
| 099   | Unable to read/write/open the TRAN file.                                                            |
| 101   | No authorization from credit company for clearance.                                                 |
| 106   | The terminal is not permitted to send queries for immediate debit cards.                            |
| 107   | The transaction amount is too large, divide it into a number of transactions.                       |
| 108   | The terminal is not authorized to execute forced transactions.                                      |
| 109   | The terminal is not authorized for cards with service code 587.                                     |
| 110   | The terminal is not authorized for immediate debit cards.                                           |
| 111   | The terminal is not authorized for installment transactions.                                        |
| 112   | The terminal is authorized for installment transactions only, not telephone/signature.              |
| 113   | The terminal is not authorized for telephone transactions.                                          |
| 114   | The terminal is not authorized for signature-only transactions.                                     |
| 115   | The terminal is not authorized for foreign currency transactions, or transaction is not authorized. |
| 116   | The terminal is not authorized for club transactions.                                               |
| 117   | The terminal is not authorized for star/point/mile transactions.                                    |
| 118   | The terminal is not authorized for Isracredit credit.                                               |
| 119   | The terminal is not authorized for Amex credit.                                                     |
| 120   | The terminal is not authorized for dollar linkage.                                                  |
| 121   | The terminal is not authorized for index linkage.                                                   |
| 122   | The terminal is not authorized for index linkage with foreign cards.                                |
| 123   | The terminal is not authorized for star/point/mile transactions for this type of credit.            |
| 124   | The terminal is not authorized for Isra 36 credit.                                                  |
| 125   | The terminal is not authorized for Amex 36 credit.                                                  |
| 126   | The terminal is not authorized for this club code.                                                  |
| 127   | The terminal is not authorized for immediate debit transactions (except for immediate debit cards). |
| 128   | The terminal is not authorized to accept Visa card staring with 3.                                  |
| 129   | The terminal is not authorized to execute credit transactions above the ceiling.                    |
| 130   | The card is not permitted to execute club transactions.                                             |
| 131   | The card is not permitted to execute star/point/mile transactions.                                  |
| 132   | The card is not permitted to execute dollar transactions (regular or telephone).                    |

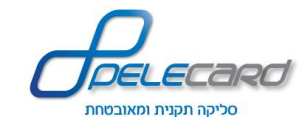

| Error | Remarks                                                                                               |
|-------|----------------------------------------------------------------------------------------------------|
| 133   | The card is not valid according to Isracard's list of valid cards.                                    |
| 134   | Defective card according to system definitions (Isracard VECTOR1), error in the number of figures     |
|       | on the card.                                                                                          |
| 135   | The card is not permitted to execute dollar transactions according to system definitions (Isracard    |
|       | VECTOR1).                                                                                             |
| 136   | The card belongs to a group that is not permitted to execute transactions according to system         |
|       | definitions (Visa VECTOR 20).                                                                         |
| 137   | The card's prefix (7 figures) is invalid according to system definitions (Diners VECTOR21).           |
| 138   | The card is not permitted to carry out installment transactions according to Isracard's list of valid |
|       | cards.                                                                                                |
| 139   | The number of installments is too large according to Isracard's list of valid cards.                  |
| 140   | Visa and Diners cards are not permitted for club installment transactions.                            |
| 141   | Series of cards are not valid according to system definition (Isracard VECTOR5).                      |
| 142   | Invalid service code according to system definitions (Isracard VECTOR6).                              |
| 143   | The card's prefix (2 figures) is invalid according to system definitions (Isracard VECTOR7).          |
| 144   | Invalid service code according to system definitions (Visa VECTOR12).                                 |
| 145   | Invalid service code according to system definitions (Visa VECTOR13).                                 |
| 146   | Immediate debit card is prohibited for executing credit transaction.                                  |
| 147   | The card is not permitted to execute installment transactions according to Alpha vector no. 31.       |
| 148   | The card is not permitted for telephone and signature-only transactions according to Alpha vector     |
|       | no. 31.                                                                                               |
| 149   | The card is not permitted for telephone transactions according to Alpha vector no. 31.                |
| 150   | Credit is not approved for immediate debit cards.                                                     |
| 151   | Credit is not approved for foreign cards.                                                             |
| 152   | Incorrect club code.                                                                                  |
| 153   | The card is not permitted to execute flexible credit transactions (Adif/30+) according to system      |
|       | definitions (Diners VECTOR21).                                                                        |
| 154   | The card is not permitted to execute immediate debit transactions according to system definitions     |
|       | (Diners VECTOR21).                                                                                    |
| 155   | The payment amount is too low for credit transactions.                                                |
| 156   | Incorrect number of installments for credit transaction.                                              |
| 157   | Zero ceiling for this type of card for regular credit or Credit transaction.                          |
| 158   | Zero ceiling for this type of card for immediate debit credit transaction.                            |
| 159   | Zero ceiling for this type of card for immediate debit in dollars.                                    |
| 160   | Zero ceiling for this type of card for telephone transaction.                                         |
| 161   | Zero ceiling for this type of card for credit transaction.                                            |
| 162   | Zero ceiling for this type of card for installment transaction.                                       |
| 163   | American Express card issued abroad not permitted for instalments transaction.                        |
| 164   | JCB cards are only permitted to carry out regular credit transactions.                                |

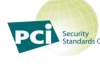

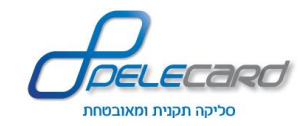

| Error | Remarks                                                                                             |
|-------|----------------------------------------------------------------------------------------------------|
| 165   | The amount in stars/points/miles is higher than the transaction amount.                             |
| 166   | The club card is not within terminal range.                                                         |
| 167   | Star/point/mile transactions cannot be executed.                                                    |
| 168   | Dollar transactions cannot be executed for this type of card.                                       |
| 169   | Credit transactions cannot be executed with other than regular credit.                              |
| 170   | Amount of discount on stars/points/miles is higher than the permitted.                              |
| 171   | Forced transactions cannot be executed with credit/immediate debit card.                            |
| 172   | The previous transaction cannot be cancelled (credit transaction or card number are not identical). |
| 173   | Double transaction.                                                                                 |
| 174   | The terminal is not permitted for index linkage of this type of credit.                             |
| 175   | The terminal is not permitted for dollar linkage of this type of credit.                            |
| 176   | The card is invalid according to system definitions (Isracard VECTOR1).                             |
| 177   | Unable to execute the self-service transaction if the gas station does not have self service.       |
| 178   | Credit transactions are forbidden with stars/points/miles.                                          |
| 179   | Dollar credit transactions are forbidden on tourist cards.                                          |
| 180   | Phone transactions are not permitted on Club cards.                                                 |
| 200   | Application error.                                                                                  |
| 201   | Error receiving encrypted data                                                                      |
| 205   | Transaction amount missing or zero.                                                                 |
| 306   | No communication to Pelecard.                                                                       |
| 308   | Doubled transaction.                                                                                |
| 404   | Terminal number does not exist.                                                                     |
| 500   | Terminal executes broadcast and/or updating data. Please try again later.                           |
| 501   | User name and/or password not correct. Please call support team.                                    |
| 502   | User password has expired. Please contact support team.                                             |
| 503   | Locked user. Please contact support team.                                                           |
| 505   | Blocked terminal. Please contact account team.                                                      |
| 506   | Token number abnormal.                                                                              |
| 507   | User is not authorized in this terminal.                                                            |
| 508   | Validity structure invalid. Use MMYY structure only.                                                |
| 509   | SSL verifying access is blocked. Please contact support team.                                       |
| 510   | Data not exist.                                                                                     |
| 597   | General error. Please contact support team.                                                         |
| 598   | Necessary values are blocked/wrong.                                                                 |
| 599   | General error. Repeat action.                                                                       |
| 999   | Necessary values missing to complete installments transaction.                                      |

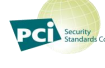

#### **Appendix C – Code examples**

The following code examples are just some of countless ways and methods to send a JSON object via a POST request.

It is the customer's development personnel responsibility to modify these examples for his own specific needs, and it is not mandatory to use them!

#### In PHP:

<?php

\$data = array(

'user' => \$userName, 'password' => \$password, 'terminal' => \$termNo, 'parameter1' => \$parameter1, 'parameter2' => \$parameter2, 'parameter3' => \$parameter3, );

\$jsonData = json\_encode(\$data);

\$ch = curl\_init('https://gateway20.pelecard.biz/PaymentGW/init'); curl\_setopt(\$ch, CURLOPT\_CUSTOMREQUEST, "POST"); curl\_setopt(\$ch, CURLOPT\_POSTFIELDS, \$jsonData); curl\_setopt(\$ch, CURLOPT\_RETURNTRANSFER, true); curl\_setopt(\$ch, CURLOPT\_HTTPHEADER, array('Content-Type: application/json; charset=UTF-8','Content-Length: '. strlen(\$jsonData)) );

\$result = curl\_exec(\$ch);

\$serverData = json\_decode(\$result,true);

echo \$serverData['URL'];

?>

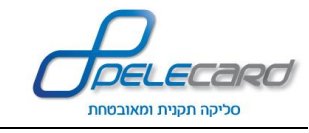

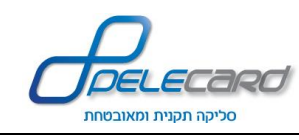

#### In ASP.NET:

```
using System;
using System.Collections.Generic;
using System.IO;
using System.Linq;
using System.Net;
using System.Web;
using System.Web.UI;
using System.Web.UI.WebControls;
using System.Runtime.Serialization;
using System.Runtime.Serialization.Json;
using System.Text;
namespace nameSpaceName
  [SerializableAttribute]
  public partial class Pay : System.Web.UI.Page
     protected void SubmitJsonData(object sender, EventArgs e)
       // An object to contain the response
       var jsonTransactionResponse = new JsonTransactionResponse()
         transactionID = "".
         ValidationString = ""
         URL =
       };
      // Fill in the JSON parameters (use the corresponding documents to determine the parameters needed for your unique payment page).
       var jsonTransactionRequest = new JsonTransactionDetails()
       {
         terminal = "terminalNumber",
         user = "userName",
         password = "password",
parameter1 = "value1",
parameter2 = "value2",
         parameter3 = "value3"
       };
       // Creating the JSON object and encode it to bytes (The encoding choice here is the default for the application/x-www-form-urlencoded contentType).
       var jsonRequestSerializer = new DataContractJsonSerializer(typeof(JsonTransactionDetails));
       var jsonMemoryStream = new MemoryStream();
       jsonRequestSerializer.WriteObject(jsonMemoryStream, jsonTransactionRequest);
       jsonMemoryStream.Position = 0;
       var requestJsonString = (new StreamReader(jsonMemoryStream).ReadToEnd()).Replace(@"\/", "/");
       var jsonRequestBytes = Encoding.UTF8.GetBytes(requestJsonString);
       // Create the request object for the initial request.
       var jsonWebRequest = WebRequest.Create("https://gateway20.pelecard.biz/PaymentGW/Init");
       jsonWebRequest.ContentType = "application/x-www-form-urlencoded";
jsonWebRequest.ContentLength = jsonRequestBytes.Length;
       jsonWebRequest.Method = "POST";
       // Send the JSON data using the request object.
       using (var jsonRequestStream = jsonWebRequest.GetRequestStream())
         jsonRequestStream.Write(jsonRequestBytes, 0, jsonRequestBytes.Length);
         jsonRequestStream.Close();
       }
       // Read the response JSON and decode it.
       var jsonResponse = jsonWebRequest.GetResponse();
       using \ (var \ jsonResponseStream = new \ StreamReader(jsonResponse.GetResponseStream()))
         var responseJsonString = jsonResponseStream.ReadToEnd();
         var jsonResponseSerializer = new DataContractJsonSerializer(typeof(JsonTransactionResponse));
         jsonMemoryStream = new MemoryStream(Encoding.UTF8.GetBytes(responseJsonString));
         jsonTransactionResponse = (JsonTransactionResponse) jsonResponseSerializer.ReadObject (jsonMemoryStream); \\
          Application["pelecardResult"] = jsonTransactionResponse;
       }
    }
 }
}
```

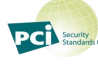